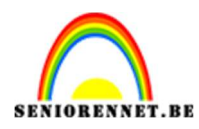

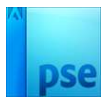

# <u>Kraaiennest</u>

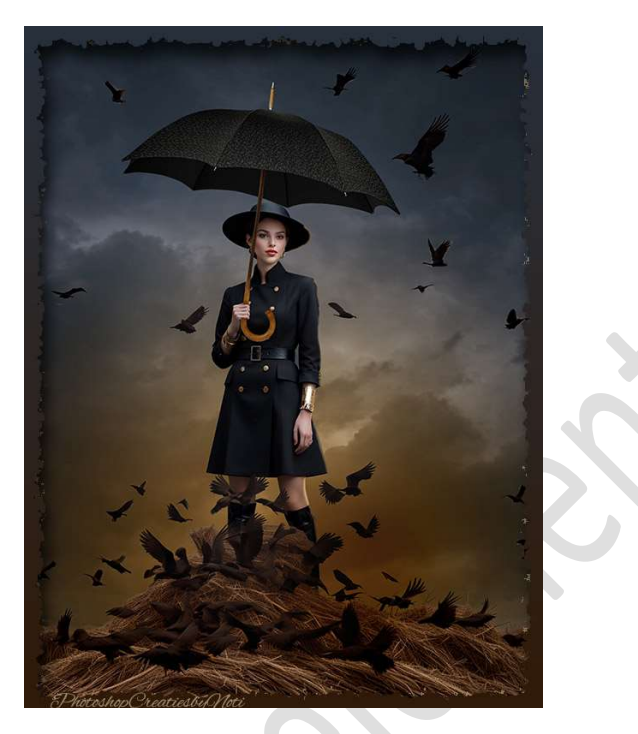

<u>Materiaal:</u> Dame – Donkere wolken – Kraaiennest – Paraplu – Stijlen verloop toewijzen – Zanuara Brushe

- 1. Open een nieuw document van 3790 x 5000 px 300 ppi witte achtergrond.
- 2. Plaats boven de Achtergrondlaag een Aanpassingslaag Volle kleur met kleur:#626262.

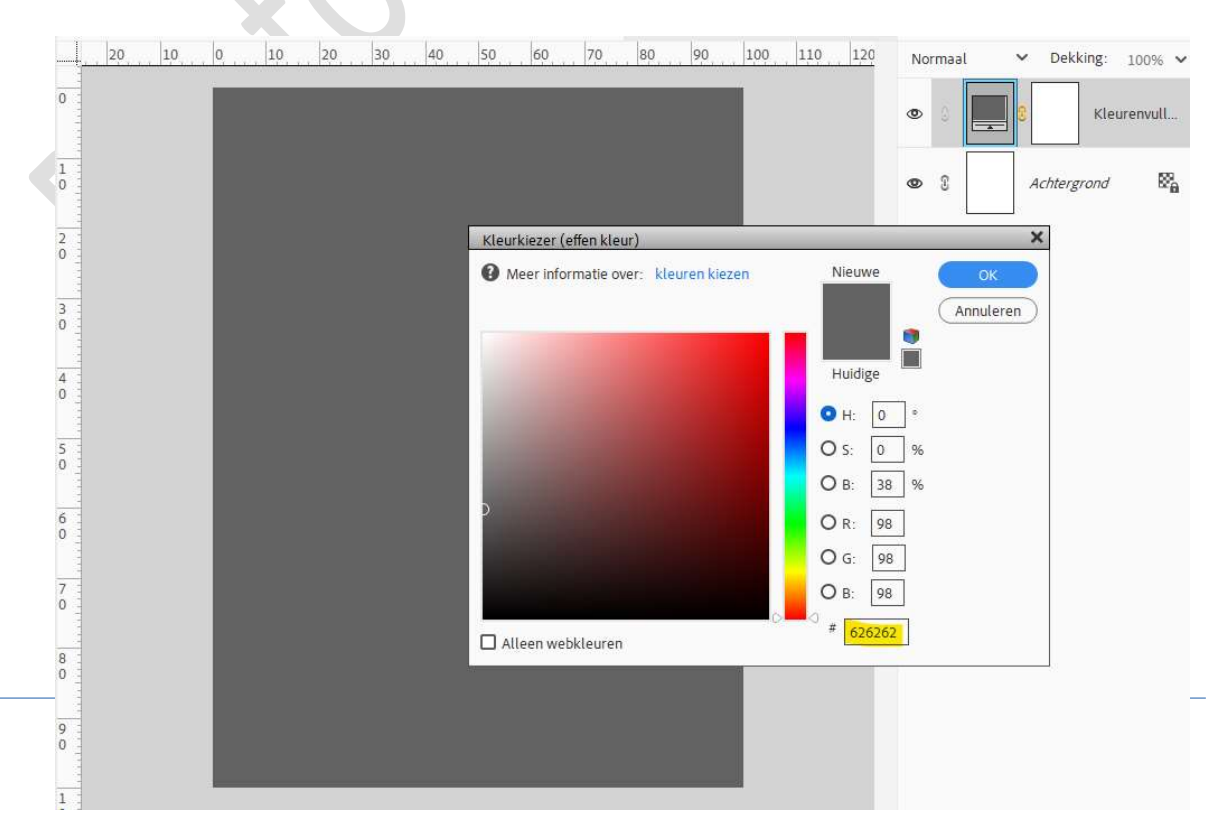

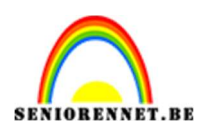

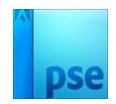

 Plaats daarboven de afbeelding Kraaiennest. Doe CTRL+T → Laag Horizontaal draaien. Trek in de breedte en hoogte uit, zodat deze gelijk is met uw werkdocument.

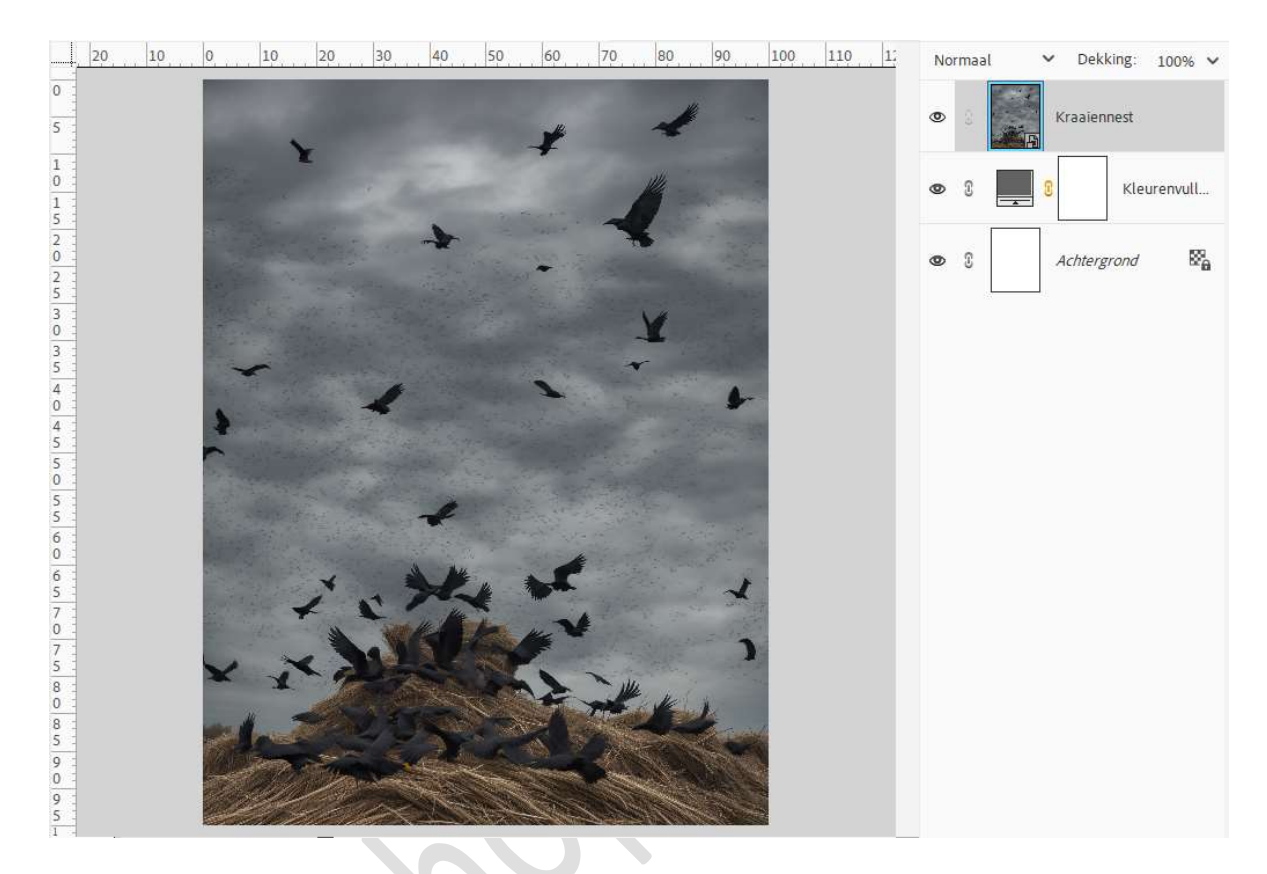

4. Activeer de Gereedschap Lasso en maak volgende selectie rond de nest.

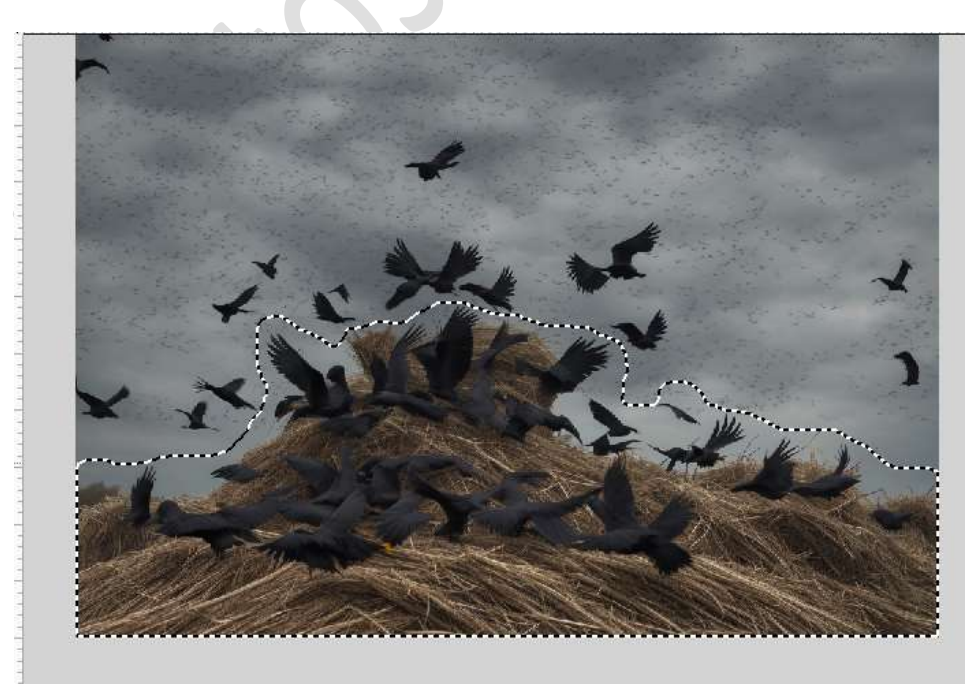

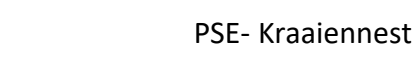

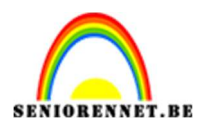

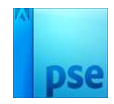

## Hang een **laagmasker** aan deze laag.

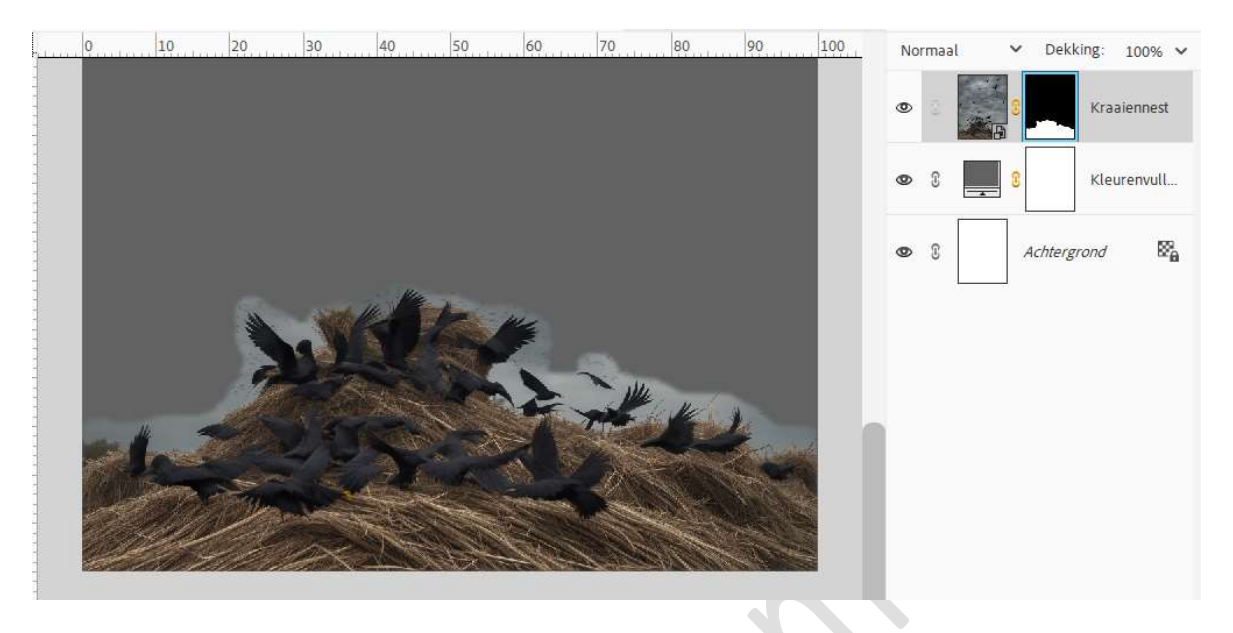

#### Activeer het laagmasker.

Ga naar Selecteren  $\rightarrow$  Randen verfijnen  $\rightarrow$  activeer straal verfijnen  $\rightarrow$  weergave Overlay  $\rightarrow$  penseelgrootte: 111  $\rightarrow$  ga met dit penseel over de lichtgrijze rand, om deze weg te werken. Hier en daar nog wat kraaien bijschilderen.

| -+                                                       | 70 60 50 40 30 20 10  | 0 10 20 30 40 50 60 70 80                                                                                                    | 90 100 110                                                                                                    | 120 130 140 130 100                                                                                                    | Normaal                                                                                                    | ✓ Dekking: 100% ✓  |
|----------------------------------------------------------|-----------------------|----------------------------------------------------------------------------------------------------|----------------------------------------------------------------------------------------------------|----------------------------------------------------------------------------------------------------|----------------------------------------------------------------------------------------------------|--------------------|
| 5 0                                                      |                       |                                                                                                    |                                                                                                    |                                                                                                    |                                                                                                    | Kraaiennest        |
| 5                                                        |                       |                                                                                                    |                                                                                                    |                                                                                                    |                                                                                                    | ā <mark>144</mark> |
| 6 -                                                      |                       |                                                                                                    | Masker verfijnen                                                                                                | ×                                                                                                    | • 8                                                                                                    | S Kleurenvull      |
| 0                                                        |                       |                                                                                                    | Q Weergavemodus                                                                                                 | Straal tonen (J)                                                                                                    |                                                                                                    |                    |
| 5                                                        |                       |                                                                                                    | Weergeven:                                                                                                    | Crigineel tonen (P)                                                                                                    | ල යි                                                                                                    | Achtergrond        |
| 7 :                                                      |                       | and the second second s | Randdetectie                                                                                                    |                                                                                                    |                                                                                                    | -                  |
| 7                                                        |                       |                                                                                                    | 2                                                                                                    | Slimme straal                                                                                                    |                                                                                                    |                    |
| 8                                                        |                       |                                                                                                    | Straal: (                                                                                                    | 0,0 px                                                                                                    |                                                                                                    |                    |
| 0                                                        |                       | E CONTRACTOR OF THE R                                                                                                    | Rand aanpassen<br>Vloelend:                                                                                     | 0                                                                                                    |                                                                                                    |                    |
| 5                                                        |                       |                                                                                                    | Doezelaar:                                                                                                    | 0.0 mx                                                                                                    |                                                                                                    |                    |
| 9                                                        |                       |                                                                                                    | Contrast                                                                                                    | 0 %                                                                                                    |                                                                                                    |                    |
| 9                                                        |                       |                                                                                                    | Pand warechuisen                                                                                                | 0 0                                                                                                    |                                                                                                    |                    |
| 1 -                                                      |                       |                                                                                                    | liityoer                                                                                                    |                                                                                                    |                                                                                                    |                    |
| 0                                                        |                       |                                                                                                    | on other                                                                                                    | Kleuren zuiveren                                                                                                    |                                                                                                    |                    |
| 1 1                                                      |                       |                                                                                                    | Mate:                                                                                                    | 0 %                                                                                                    |                                                                                                    |                    |
| 1                                                        |                       |                                                                                                    | <u>U</u> itvoer naar:                                                                                           | Laagmasker 🗸                                                                                                    |                                                                                                    |                    |
| 0 -                                                      |                       |                                                                                                    |                                                                                                    | den                                                                                                    |                                                                                                    |                    |
| 5 -                                                      |                       |                                                                                                    |                                                                                                    | OK (Annuleren)                                                                                                    |                                                                                                    |                    |
| 2                                                        |                       |                                                                                                    |                                                                                                    |                                                                                                    |                                                                                                    |                    |
| 1 -                                                      | 6794 Doc: 54 2M/80 9M |                                                                                                    | _                                                                                                    |                                                                                                    |                                                                                                    |                    |
| 1                                                        |                       |                                                                                                    |                                                                                                    | <b>9</b> ···                                                                                                    | ~                                                                                                    |                    |
| G                                                        | rootte: 111 🗸         |                                                                                                    |                                                                                                    |                                                                                                    |                                                                                                    |                    |
|                                                          | 10 5 0 5 10 15 20     | 25 30 35 40 45 50 55 60 65                                                                                                    | 70 75 80                                                                                                    | 85 90 95 100 105                                                                                                    |                                                                                                    | ✓ Dekking: 100% ✓  |
| 2 6                                                      |                       |                                                                                                    |                                                                                                    |                                                                                                    |                                                                                                    |                    |
| 4                                                        |                       | A ##                                                                                                    |                                                                                                    |                                                                                                    | •                                                                                                    | 8 Kraaiennest      |
| 6                                                        |                       |                                                                                                    |                                                                                                    |                                                                                                    |                                                                                                    |                    |
| 7                                                        |                       |                                                                                                    |                                                                                                    | Masker verfijnen                                                                                                    | ×                                                                                                    | 8 Kleurenvull      |
| 7                                                        |                       |                                                                                                    |                                                                                                    | Q Weergavemodus                                                                                                    | 2000 (I)                                                                                                    | Achtermond 🔯       |
| 7                                                        |                       | A ALCONG 1/2 K                                                                                                    |                                                                                                    | ₩ Weergeven: V □ Originee                                                                                                    | el tonen (P)                                                                                                    | Achiergrond was    |
| 7                                                        |                       |                                                                                                    |                                                                                                    | Randdetectie                                                                                                    |                                                                                                    |                    |
| 7                                                        | ×                     |                                                                                                    |                                                                                                    |                                                                                                    |                                                                                                    |                    |
| 0                                                        |                       |                                                                                                    | Contraction of the second second second second second second second second second second second second second s |                                                                                                    |                                                                                                    |                    |
| 8                                                        |                       |                                                                                                    | 144.                                                                                                    | Straal: O 0                                                                                                    | ),0 px                                                                                                    |                    |
| 8 0 8                                                    | - <b></b>             | Mar Alexander                                                                                                    | M/ I                                                                                                    | Straal: O 0<br>Rand aanpassen                                                                                                    | 1,0 px                                                                                                    |                    |
| 8<br>0<br>8<br>2<br>8                                    |                       |                                                                                                    | A ME                                                                                                    | Straal: O 0<br>Rand aanpassen<br>Vloeiend: O 0                                                                                                    | ),0 px                                                                                                    |                    |
| 8<br>0<br>8<br>2<br>8<br>4<br>8                          |                       |                                                                                                    | A CONTRACTOR                                                                                                    | Straal: O 0<br>Rand aanpassen<br>Vloelend: O 0<br>Doezelaar: O 0                                                                                                    | ),0 px<br>)<br>),0 px                                                                                                  |                    |
| 8<br>0<br>8<br>2<br>8<br>4<br>8<br>6<br>8<br>8<br>6<br>8 |                       |                                                                                                    |                                                                                                    | Strail.O0 Rand aanpassen Vloeiend.O0 Doezelaar:O0 Contrast.O0                                                                                                    | ),0 px<br>)<br>),0 px<br>) %                                                                                           |                    |
| 8 0 8 2 8 4 8 6 8 8 9 0                                  |                       |                                                                                                    |                                                                                                    | Strail. O 0 Rand aanpassen Vloeiend. O 0 Doezelaar: O 0 Contrast. O 0 Rand verschulver: 0                                                                                                    | ),0 px<br>)<br>),0 px<br>) %                                                                                           |                    |
| 8 0 8 2 8 4 8 6 8 8 9 0 9 c                              |                       |                                                                                                    |                                                                                                    | Strail: 0 0 Rand aanpassen Vloeiend: 0 0 Doezelaar: 0 0 Contrast: 0 0 Rand verschulven: 0 0 Uitvoer Uitvoer                                                                                                    | ),0 px<br>)<br>),0 px<br>) %<br>) %                                                                                    |                    |
| 8 0 8 2 8 4 8 6 8 8 9 0 9 2 9 4                          |                       |                                                                                                    |                                                                                                    | Strail. O 0 Rand aanpassen Vloeiend. O 0 Doezelaar: O 0 Contrast. O 0 Rand verschulver:O 0 Uitvoer Uitvoer Kleureg zulveren Mate:O                                                                                                    | 3,0 px<br>3,0 px<br>3,0 96<br>3,6 %                                                                                    |                    |
| 80828486889092949                                        |                       |                                                                                                    |                                                                                                    | Straal.OO Rand aanpassen Vicelend.OO Doezelaar:OO Contrast.OO Rand verschulven:OO Uitvoer Uitvoer Mate:O Uitvoer mat: Laagmacker                                                                                                    | 3,0 px<br>)<br>),0 px<br>) %<br>) %<br>%                                                                               |                    |
| 8082848688909294969                                      |                       |                                                                                                    |                                                                                                    | Straal.OO                                                                                                    | 3,0 px<br>3,0 px<br>0 %<br>%<br>∞<br>~                                                                                 |                    |
| 80828486889092949698                                     |                       |                                                                                                    |                                                                                                    | Straal.OO<br>Rand aanpassen<br>Viceiend.OO<br>Doezelaar.OO<br>Contrast.OO<br>Rand verschulver:O<br>Uitvoer<br>Kleureg zulveren<br>MaterO<br>Uitvoer naar:<br>Uitvoer naar:<br> | 3,0 px<br>3<br>3,0 px<br>0 %<br>5<br>6<br>%<br>√<br>√<br>1<br>1<br>1<br>1<br>1<br>1<br>1<br>1<br>1<br>1<br>1<br>1<br>1 |                    |

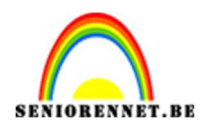

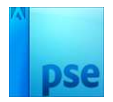

Dekking: 100% V

# Druk op **OK**.

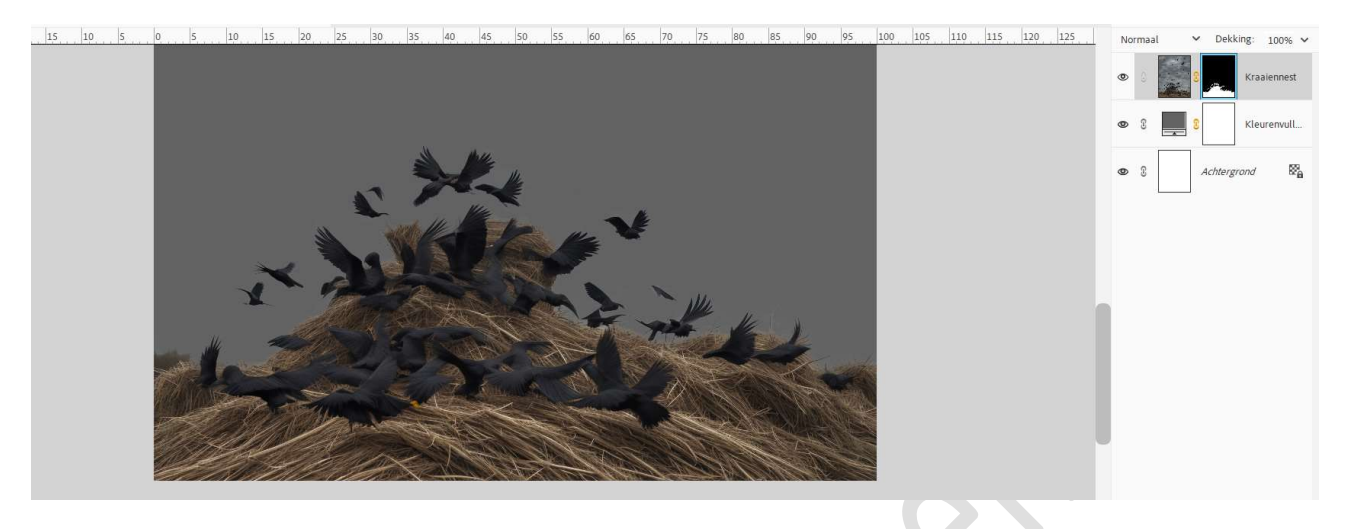

5. Met uw rechtermuisknop klikken op laagmasker → Laagmasker Uitschakelen.

Neem een hard wit penseel van 150 px en ga over delen van de kraaien.

Af en toe terug eens **Laagmasker inschakelen** om te bekijken of u alle kraaien hebt genomen.

50 40 30 20 10 0 10 20 30 40 50 60 70 80 90 100 110 120 130 140 150 160 170 180 190 200

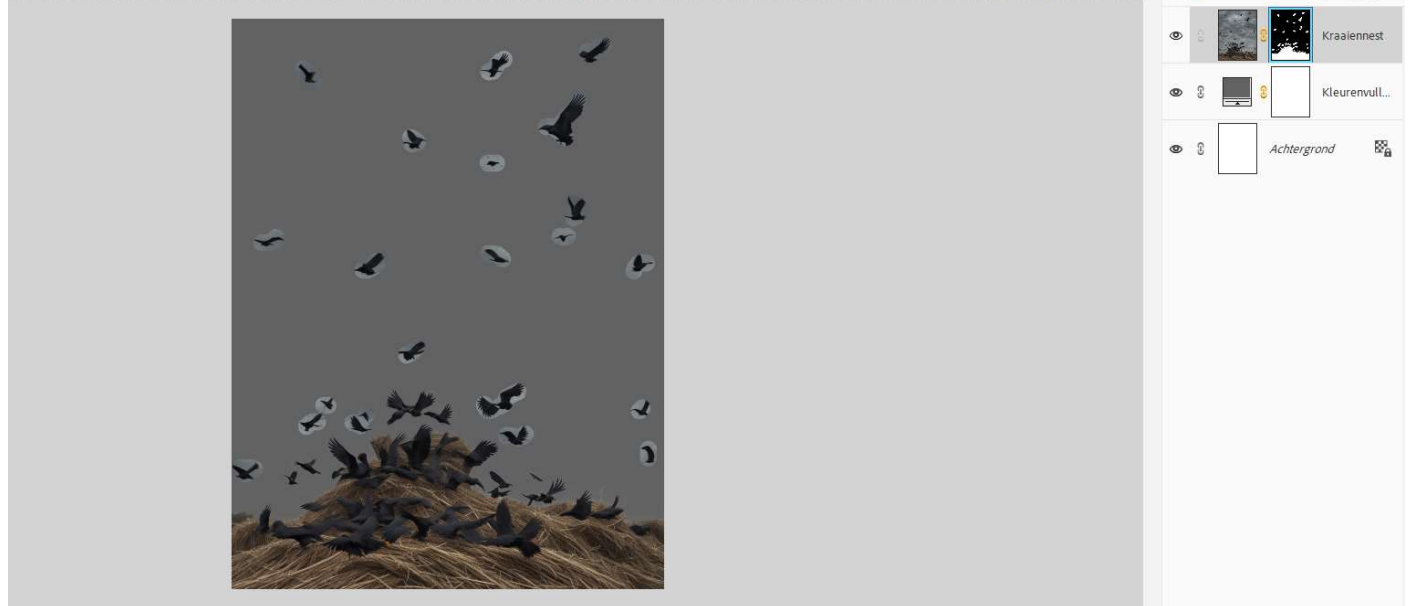

6. Ga dan terug naar Selecteren → Randen verfijnen → met het penseel straal verfijnen over de lichtgrijze delen gaan, zodat alleen de kraaien zichtbaar worden.

Wanneer u tevreden bent druk op OK.

U kan ook nog steeds met een **zacht zwart en wit penseel bijwerken** op uw **laagmasker**.

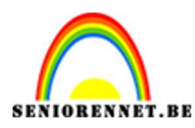

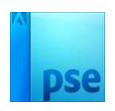

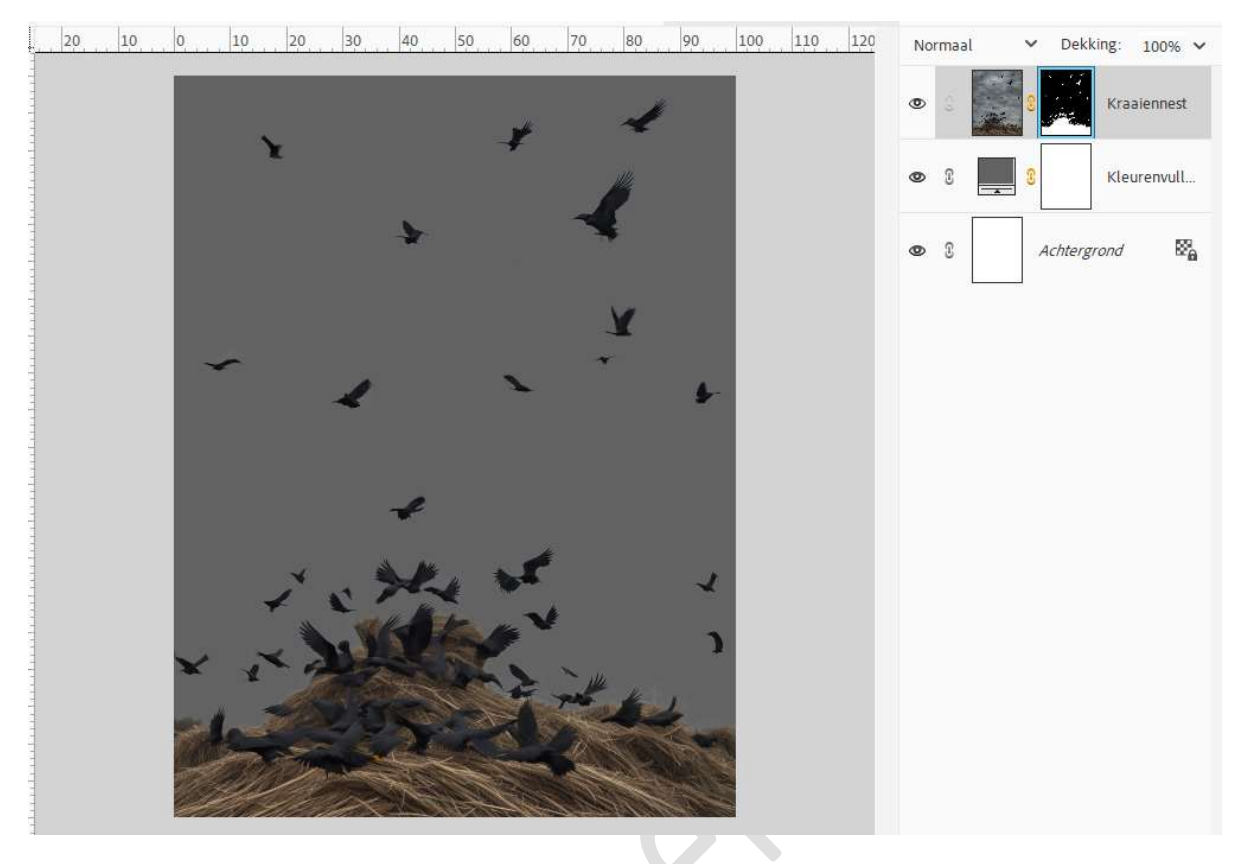

7. Activeer de **Aanpassingslaag Kleurvulling**. Plaats daarboven de **afbeelding van de Dame**. Pas de **grootte** aan.

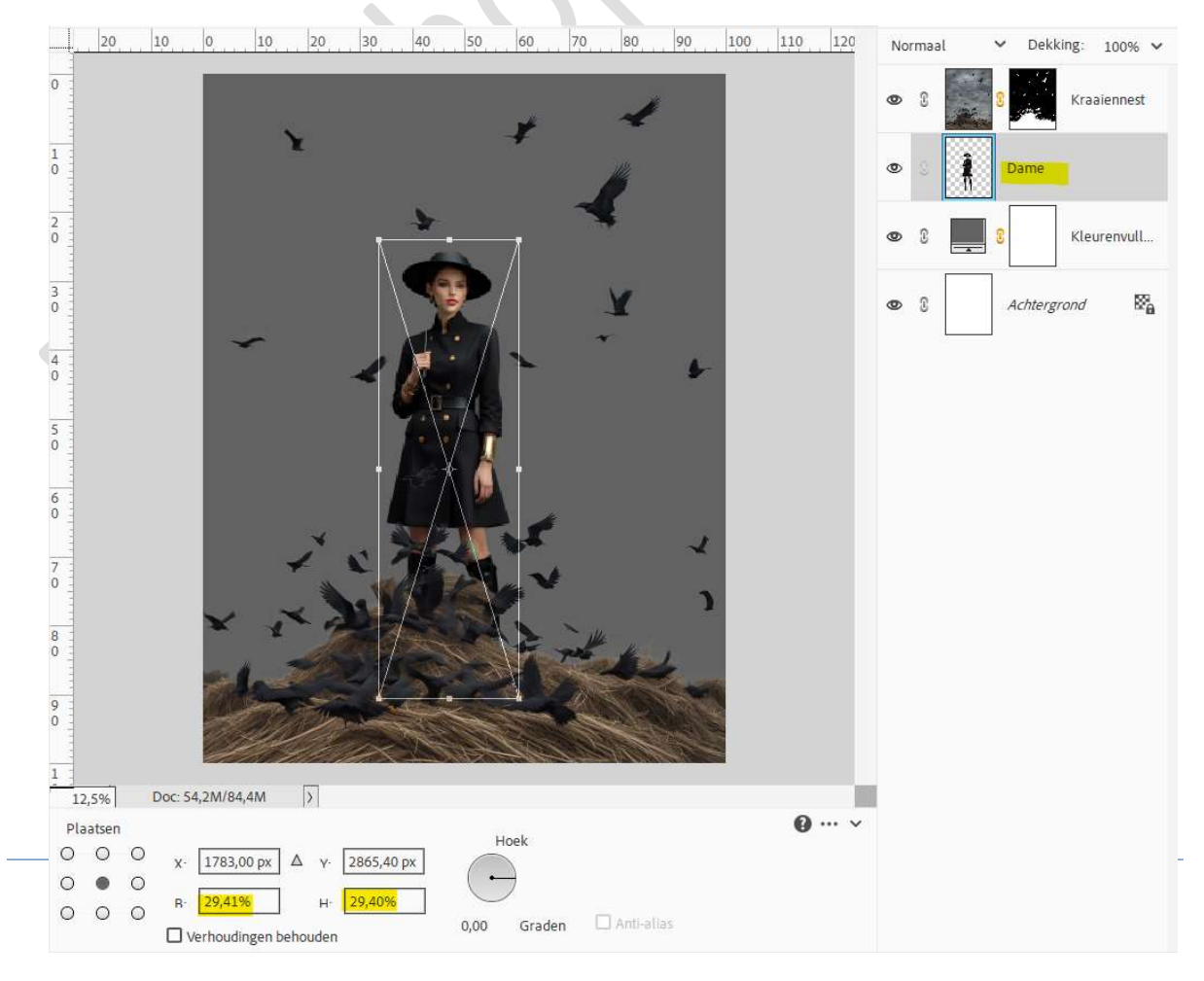

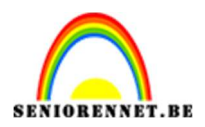

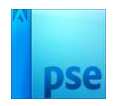

 Als u goed gaat inzoomen op de rok van kleed en op de benen ziet u contouren van kraaiennest die we niet willen hebben.
 Activeer het lagenmasker van de laag kraaiennest.
 Neem een zacht zwart penseel en ga met dit penseel over de rok en de benen.

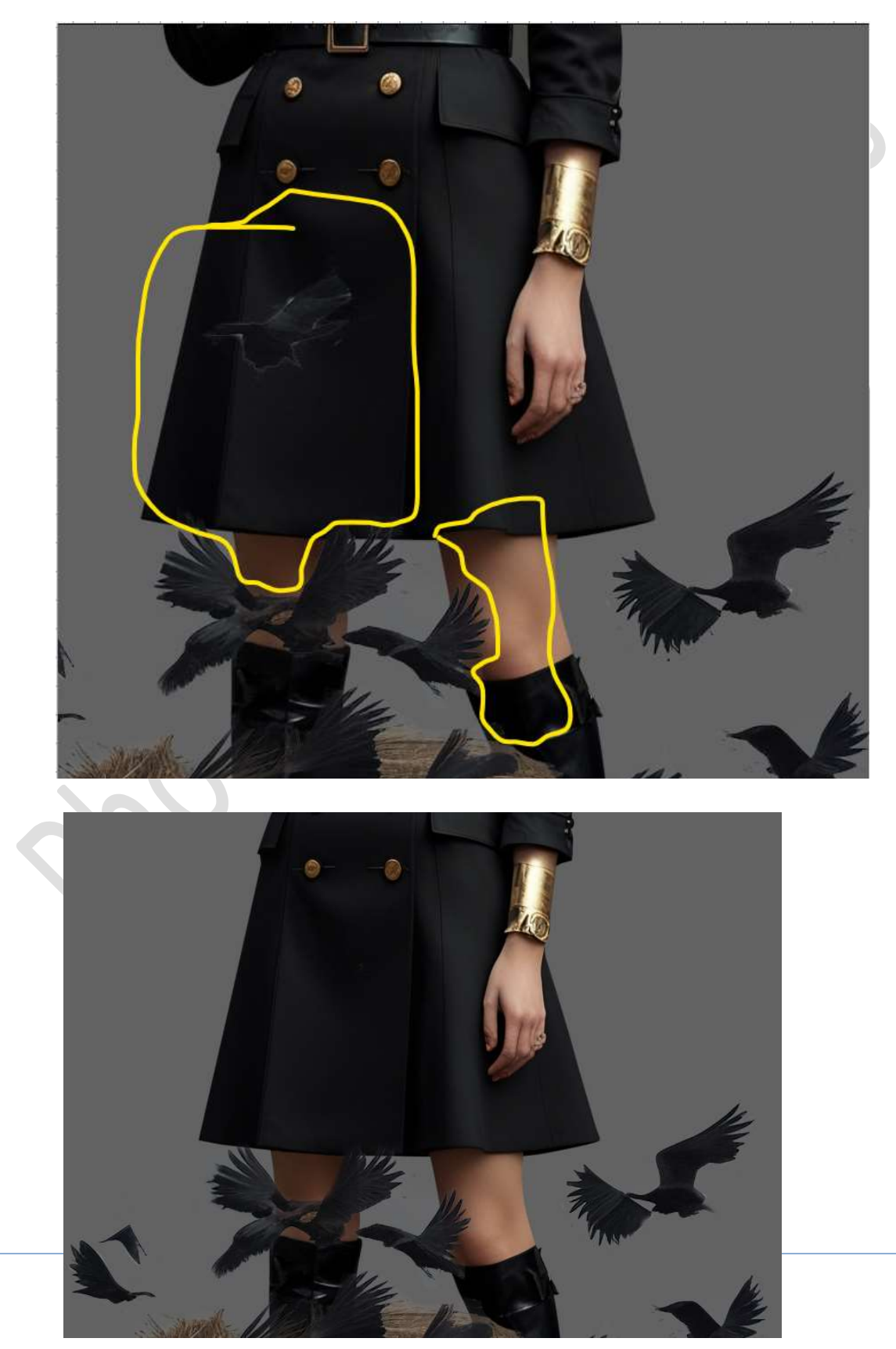

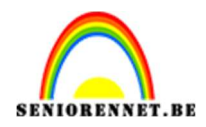

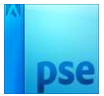

 9. Plaats bovenaan in uw lagenpalet de afbeelding van de paraplu. Doe CTRL+T → Laag Horizontaal draaien. Beetje roteren en pas de grootte aan.

20 10 0 10 20 30 40 50 60 70 80 90 100 110 120 Normaal V Dekking: 100% V

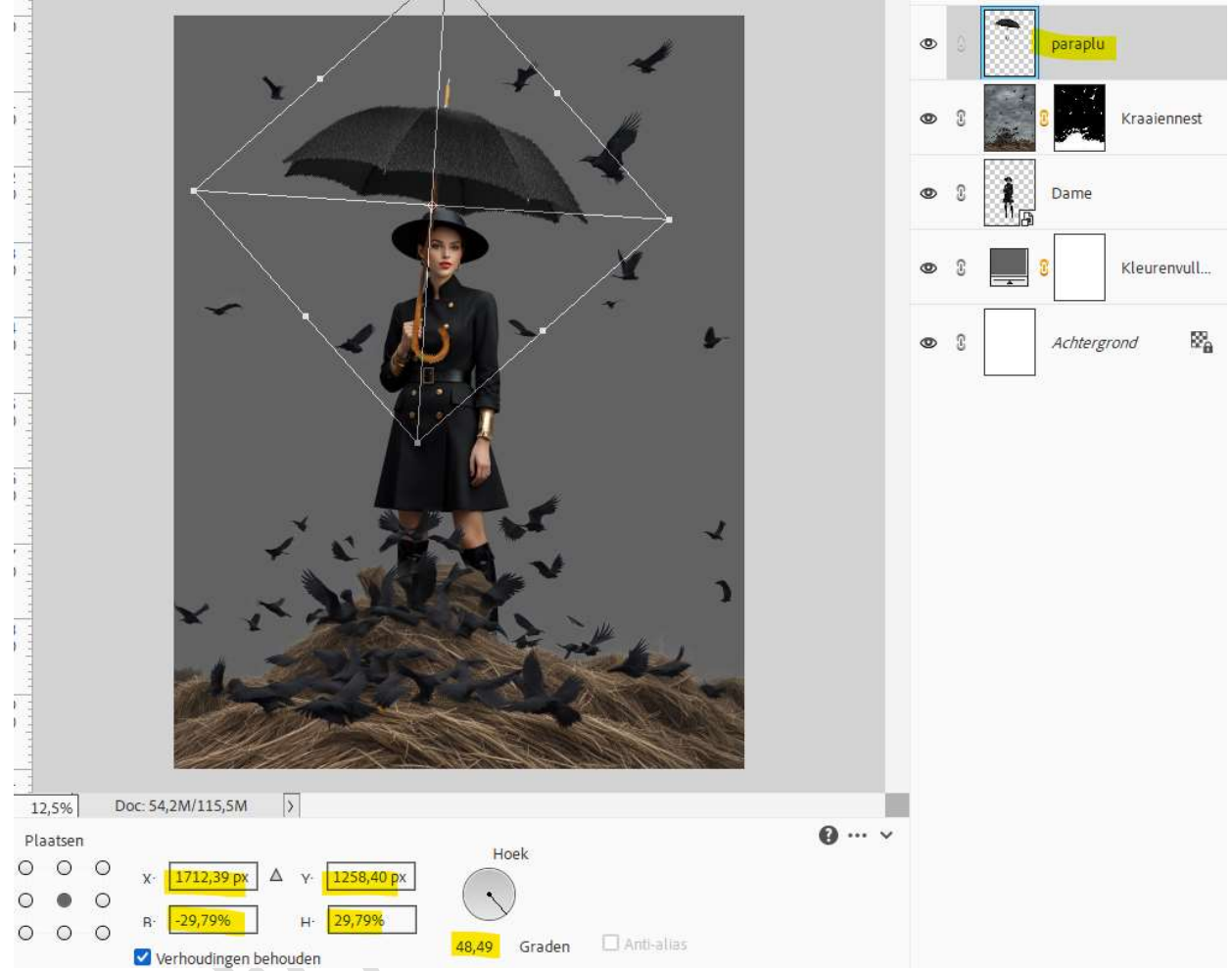

 Hang een laagmasker aan deze laag. Neem een hard zwart penseel en verwijder de stok van paraplu op de hand.

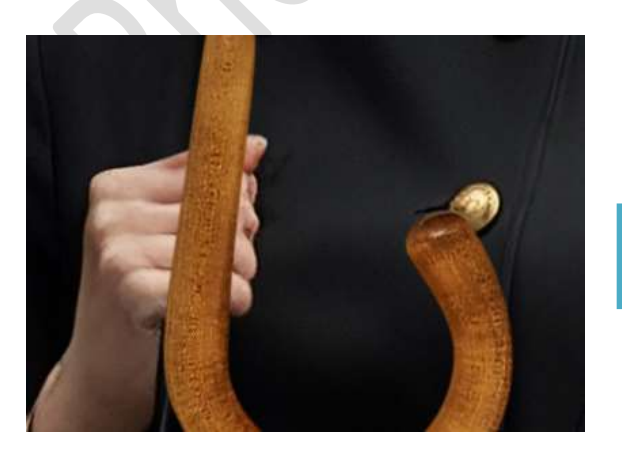

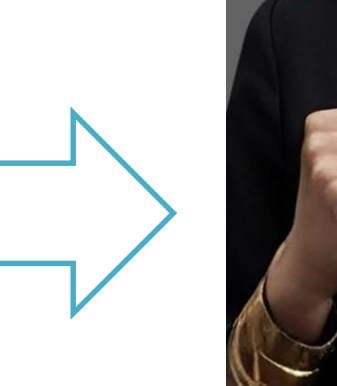

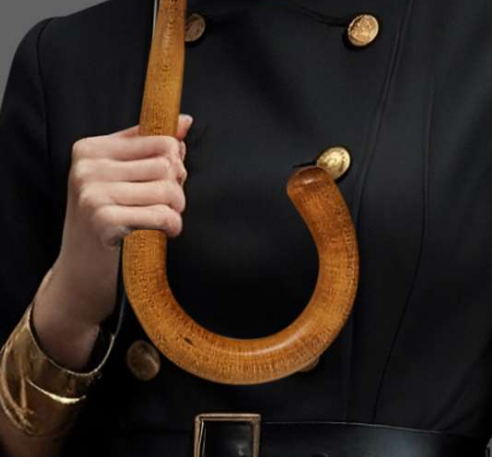

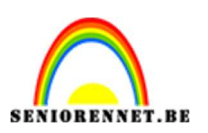

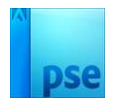

11. Plaats de laag van de paraplu onder de laag kraaiennest. Activeer het laagmasker van de kraaiennest en de kraaien en contouren die zichtbaar zijn op de paraplu verwijderen met zwart hard penseel.

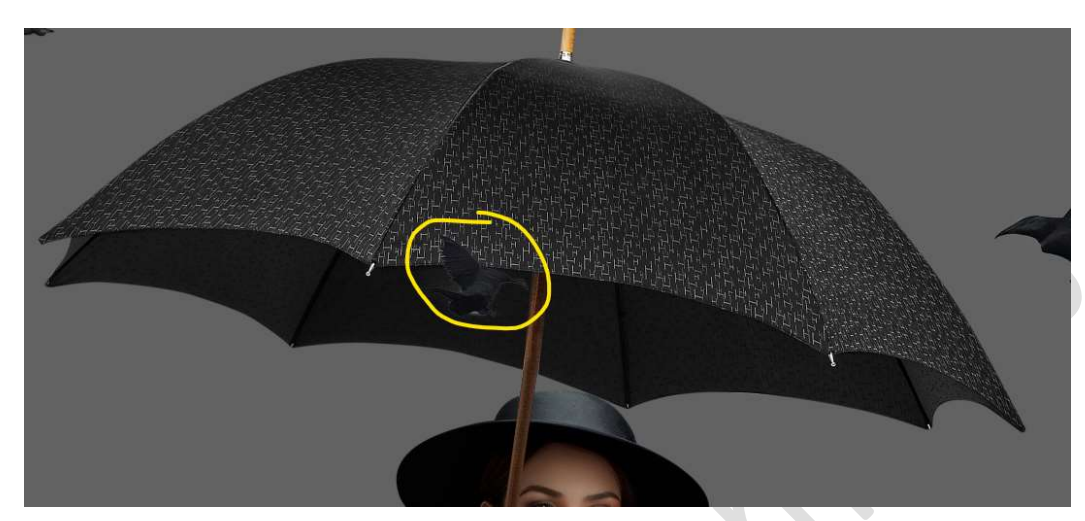

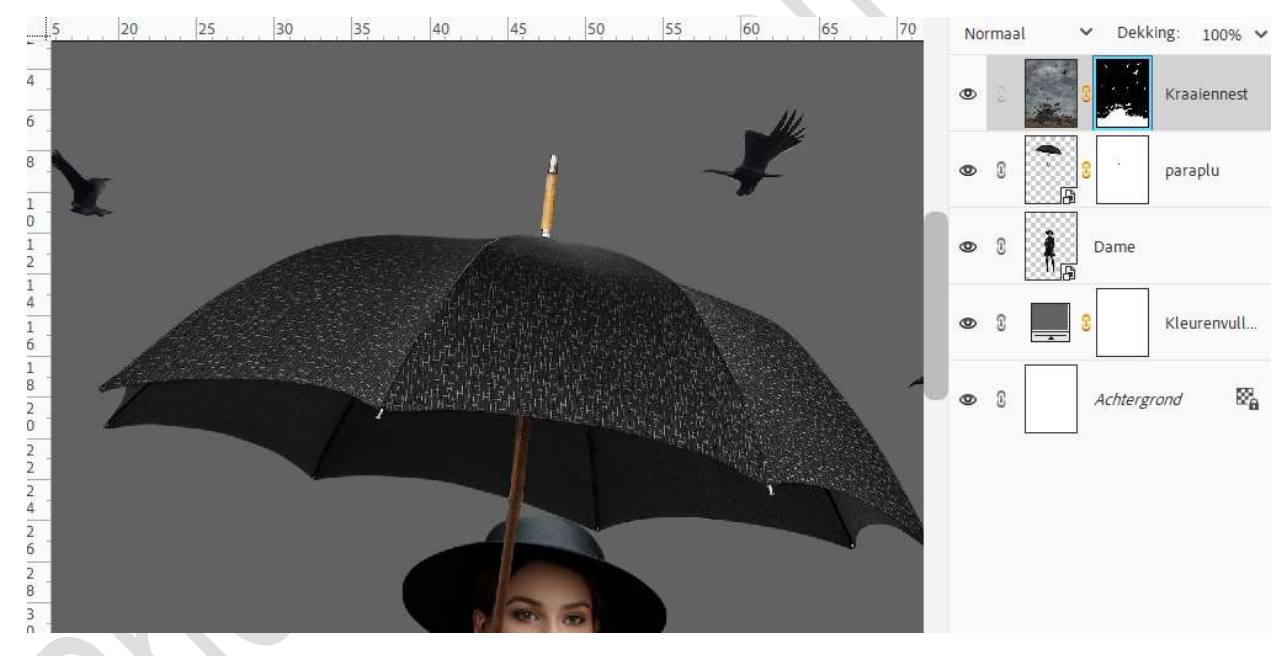

12. Plaats de **laag donkere wolken** in uw **werkdocument**. Maak deze **passend** en plaats deze **boven de Aanpassingslaag Volle** Kleur.

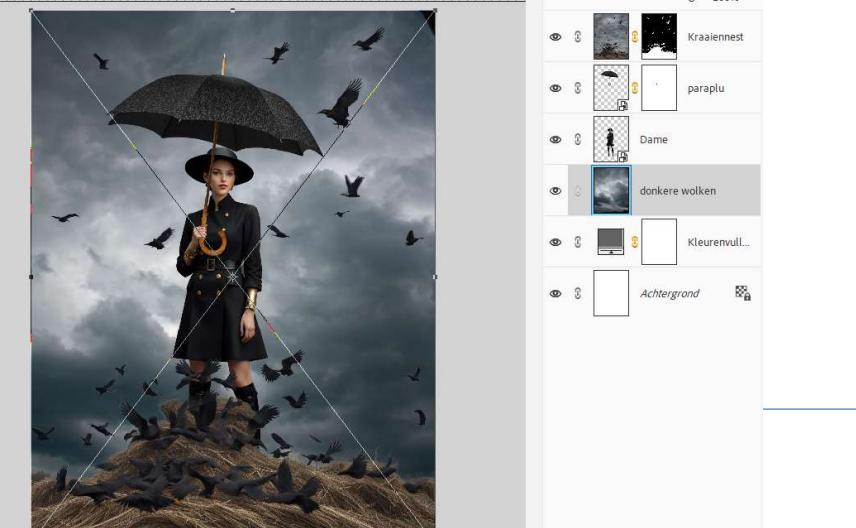

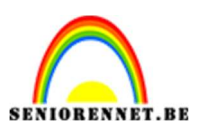

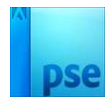

 Doe CTRL+T op de laag donkere wolken → Laag Horizontaal draaien. Trek wat uit aan de linkere zijde.

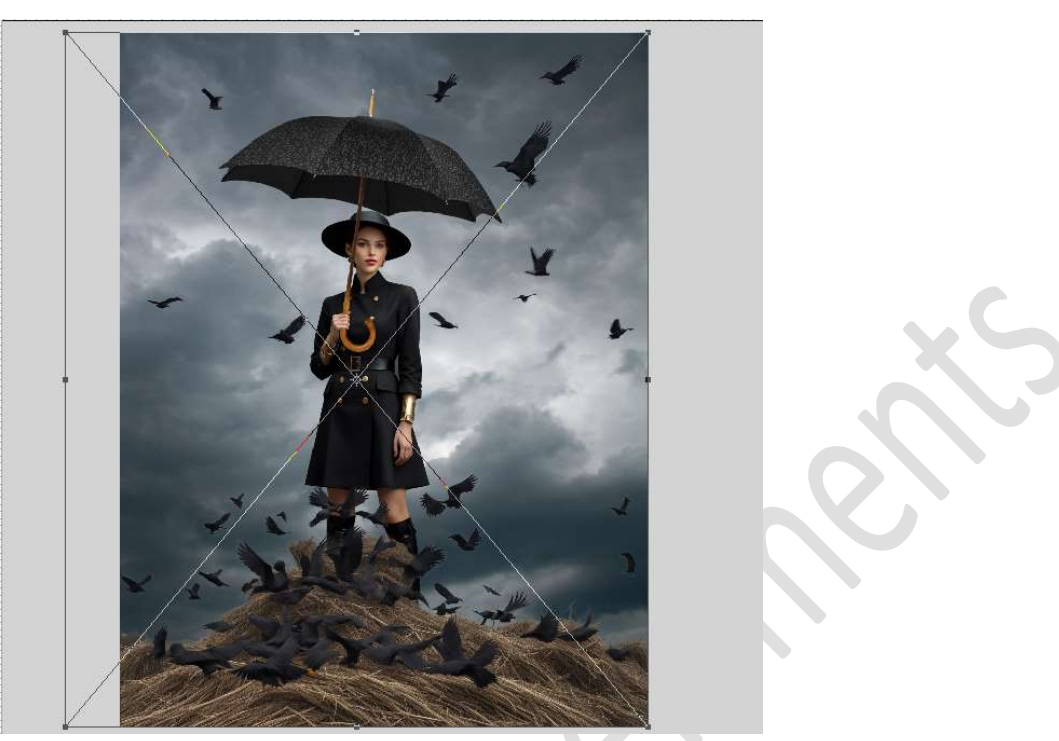

Zet de **laagdekking** van deze laag op **49%**.

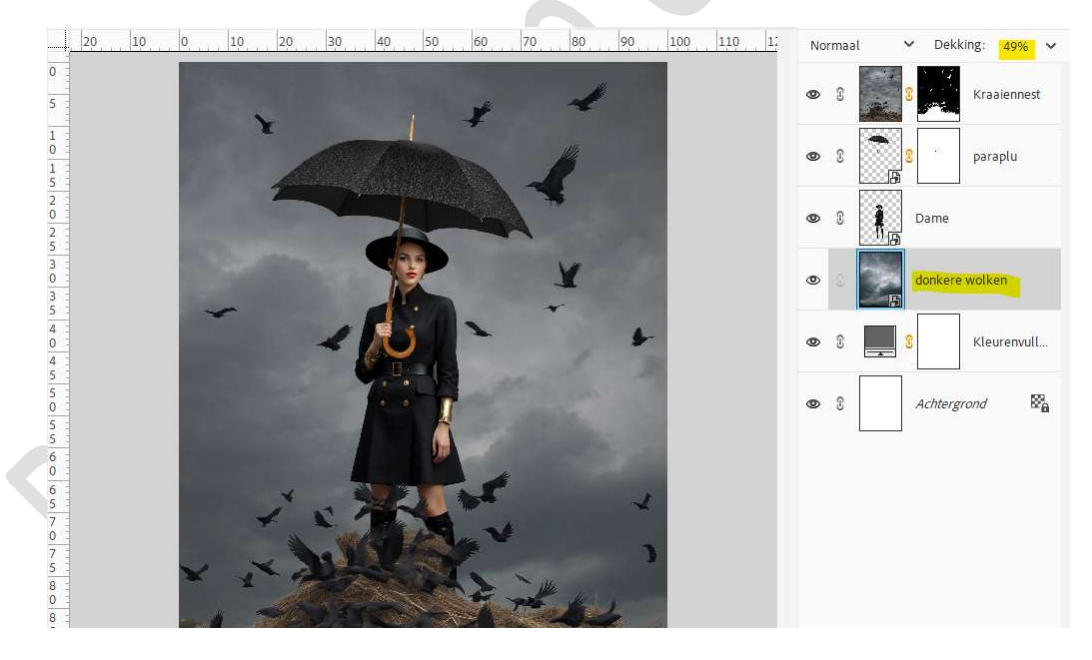

# Plaats daarboven een Aanpassingslaag Verloop toewijzen → zwart naar wit.

Zet de Overvloeimodus op Kleur doordrukken.

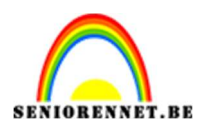

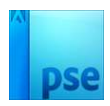

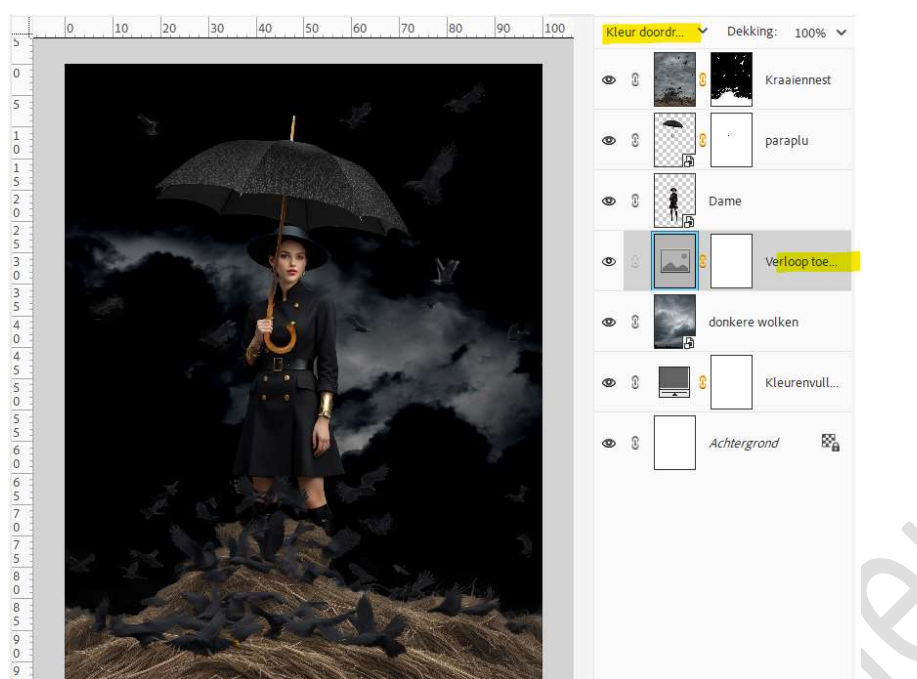

Laad het bijgevoegde Stijl: **Stijlen verloop toewijzen** en pas deze toe op deze Aanpassingslaag.

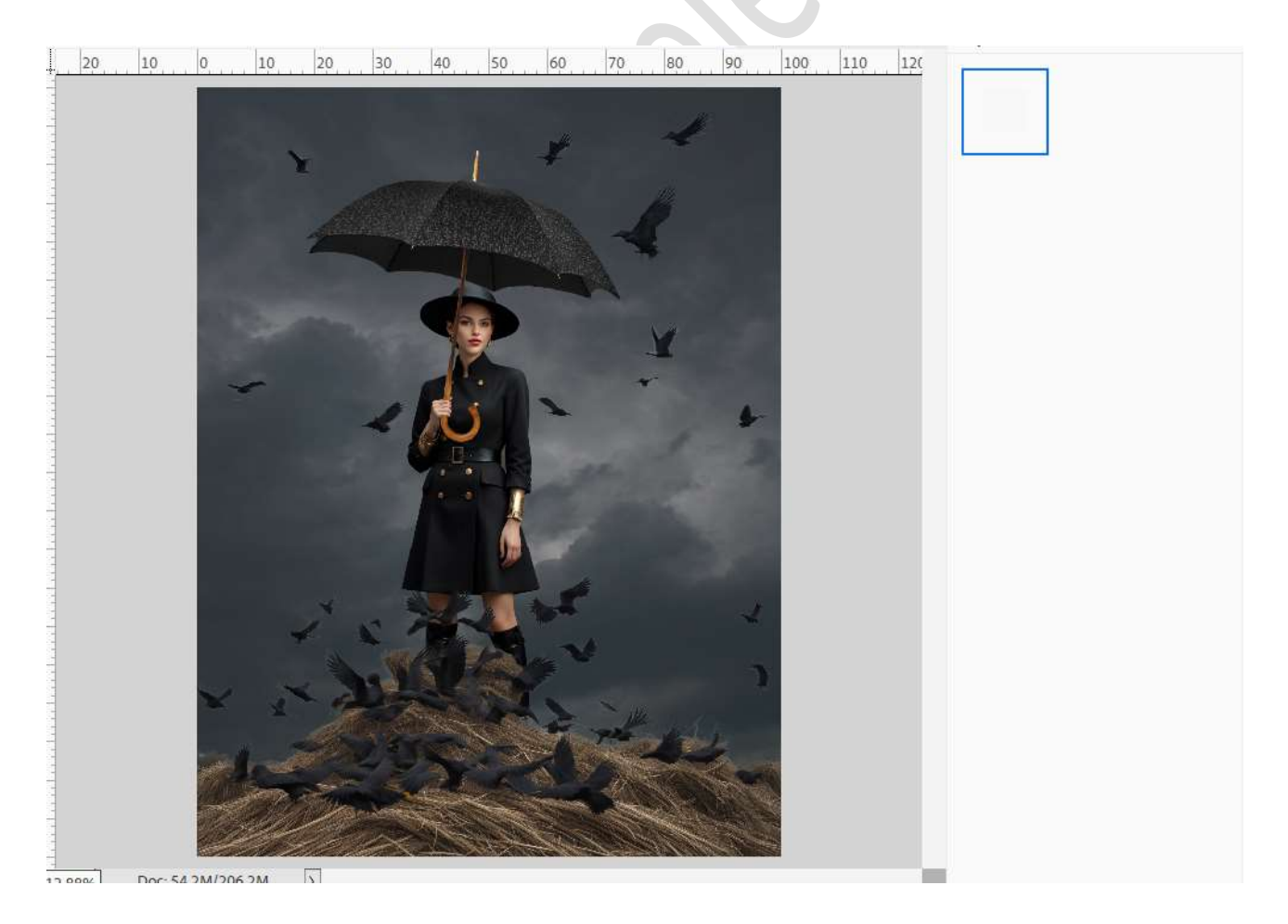

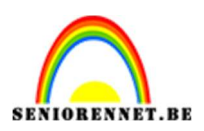

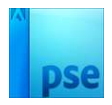

15. Activeer laagmasker van kraaiennest en met een zacht zwart penseel, goed inzoomen, nog wat bijwerken rond de kraaien.

#### 16. Plaats boven de Aanpassingslaag Verloop toevoegen een nieuwe Aanpassingslaag Verloop van FF9C00 naar transparant, verwijder de rechter kleurstop → Radiaal Verloop → Hoek: 90° → Schaal: 100% → OK.

| Lesje 796 Kraaien                            | nest PhotoshopCreatiesbyNoti | psd @ 13,5% (Verloopvulling 1, RGB/8) | * x             | 000         |                        | <b>.</b> |
|----------------------------------------------|------------------------------|---------------------------------------|-----------------|-------------|------------------------|----------|
|                                              | 10 20 30                     | 40 50 60 70                           | 80 90 100       | 11C Normaal | ✓ Dekking: 10          | 0% ~     |
| 0<br>5                                       |                              | Verloopvulling<br>Verloop:            | ~               | ×           | 0 Kraaien              | nest     |
| 1<br>0<br>1<br>5                             | 1                            | Stijl: Radia                          | nal ✓<br>90 °   | Annuleren   | paraplu                |          |
| 2 2 2 2 2 2 2 2 2 2 2 2 2 2 2 2 2 2 2 2      |                              | Schaal: 100                           | ✓ %             | Â,          | Dame                   | Y        |
| 3 0 3                                        |                              |                                       | lijnen met laag |             | Verloop                | vull     |
| 4<br>0<br>4                                  | Verloopbewerker              |                                       |                 | • 8         | S Verloop              | toe      |
| 5<br>5<br>5<br>5<br>6<br>0<br>0              | Voorinstelling: Standar      |                                       |                 | • • •       | OK<br>Annuleren<br>rer | vult     |
| 5<br>7<br>0<br>7                             | Iype: Effen 🗸 V              | oeiend: 100 V %                       | Naam: Aange     | past        | Toevoege               |          |
| 5<br>8<br>0<br>8                             |                              |                                       |                 | ₽           |                        |          |
| 5<br>9<br>0<br>9<br>5<br>1<br>1<br>3,54% Doc | Kleur:                       | Dekking: 💉 %                          | Locatie:        | × % 🔟       |                        |          |
| Kleurkiezer                                  | Mondor, A                    |                                       |                 |             |                        |          |

# Zet de Overvloeimodus op Zwak Licht.

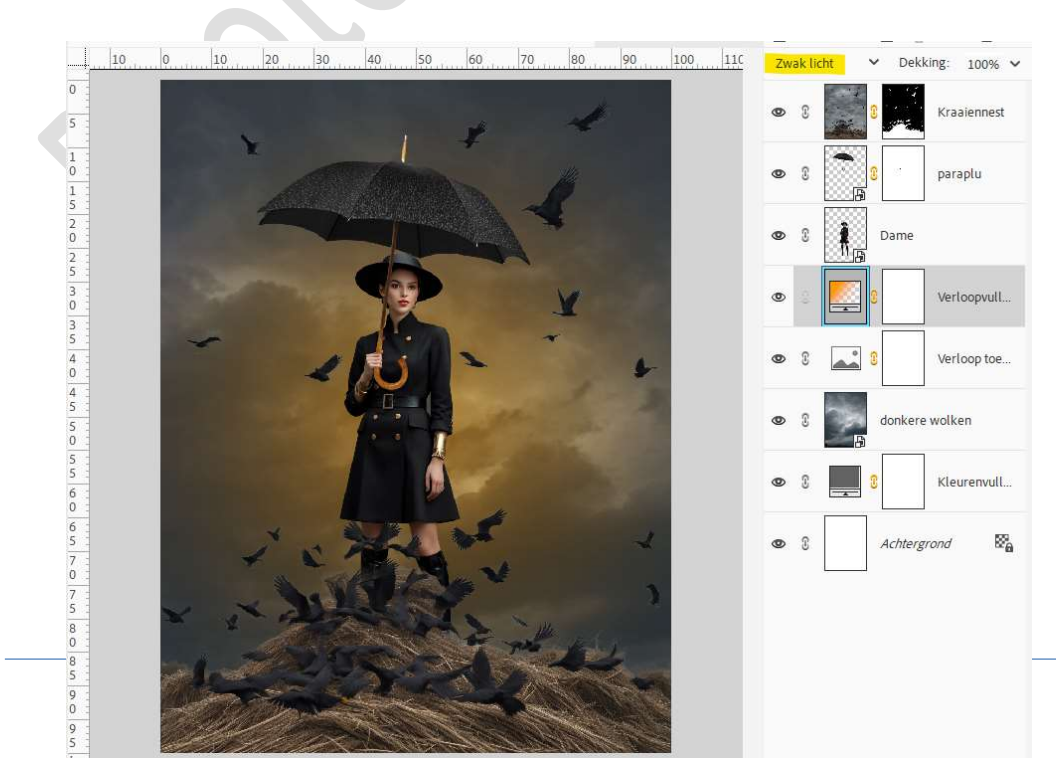

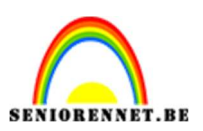

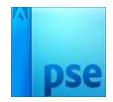

17. **Open** de **Verloopvulling** en plaats deze wat naar **beneden**. Zet de **schaal** op **111%**.

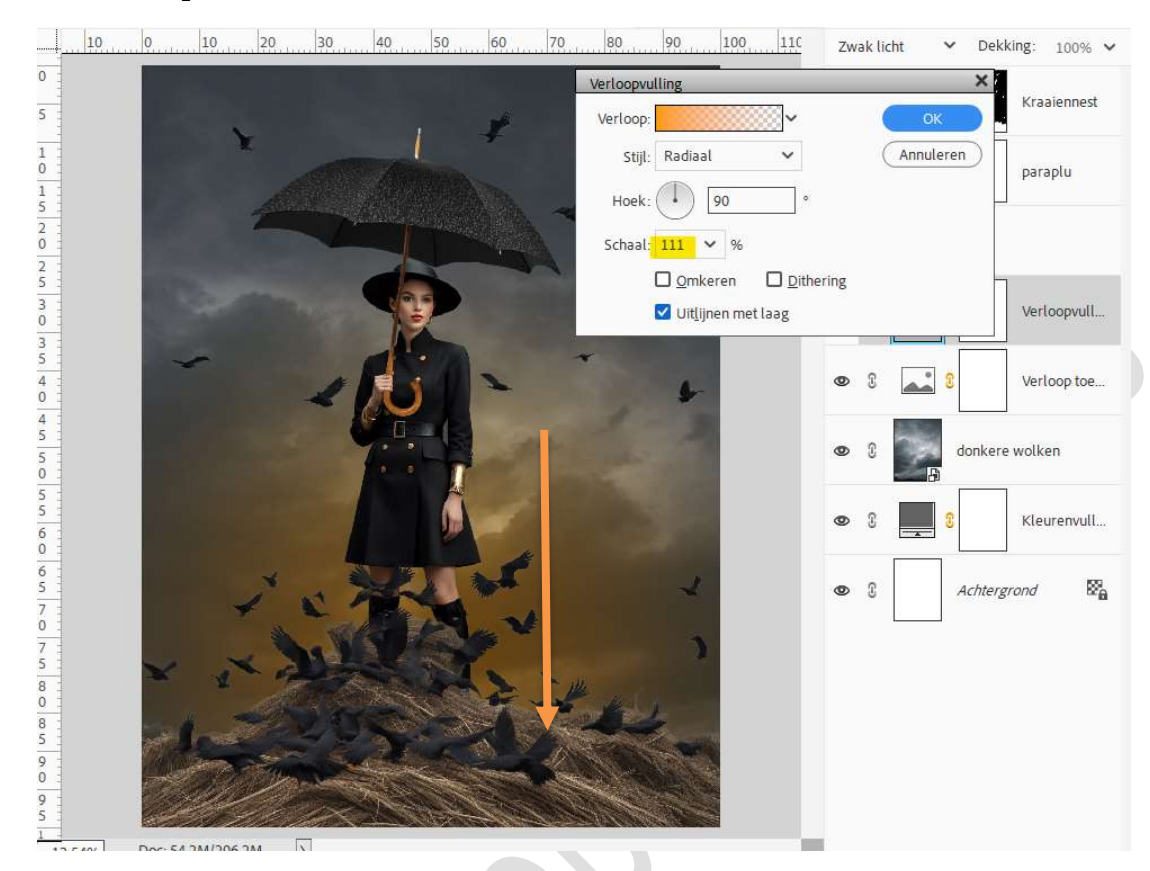

 Activeer het laagmasker verloop toevoegen. Neem een zacht zwart penseel van 1400 px – penseeldekking op 40%.

Ga met dit penseel over volgende selectie.

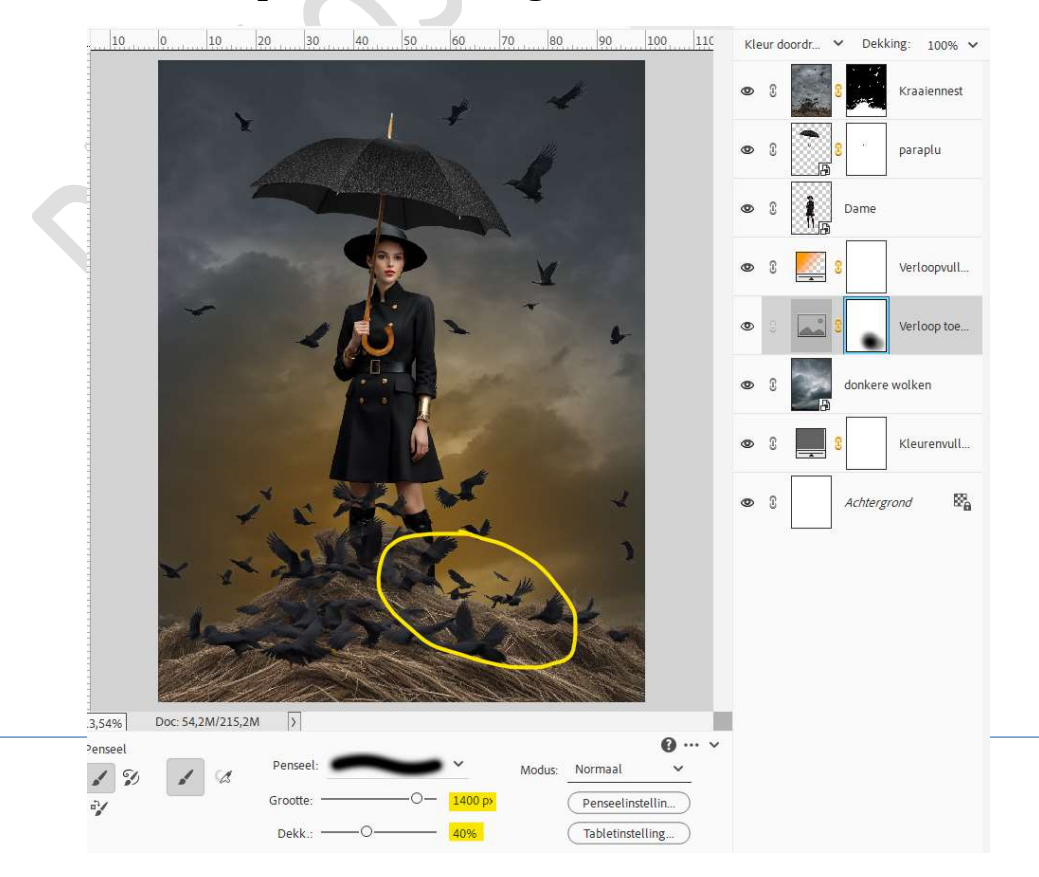

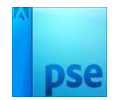

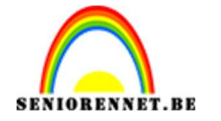

19. Plaats boven de Verlooplaag een nieuwe laag en noem deze rook. Zet Voorgrondkleur op #9A773C. Laad de bijgevoegde penselen in uw PSE. Kies het penseel Cloud 2 - 1200 px.

| Penseel: Zanuara Brush 🗸   |                |                    |                  | " |
|----------------------------|----------------|--------------------|------------------|---|
| 93 M@_Gradient_Brush_Basic | 400 Waterfall  | )<br>576 teardrop1 | 2446 Lightning 5 |   |
| 50 T-w-G_1                 | 171 pluie      | Grass/Fur          | 918 Brids        |   |
| 500 cloud 1                | 2471 explode   | Dune Grass         | 1615 Birds 2     |   |
| 200 cloud 2                | 1392 explode2  | Y<br>134 Grass     | Birds 3          |   |
| Penseel:                   | Modus: Normaa  | əl <u>~</u>        |                  |   |
| Grootte: -                 | O 1200 p>Pense | elinstellin        |                  |   |
| Dekk.: -                   | O 100% (Tablet | tinstelling        |                  |   |

# Pas de grootte van penseel aan naar 969 px, penseeldekking 20%. Ga met dit penseel over de rand van de hooiberg.

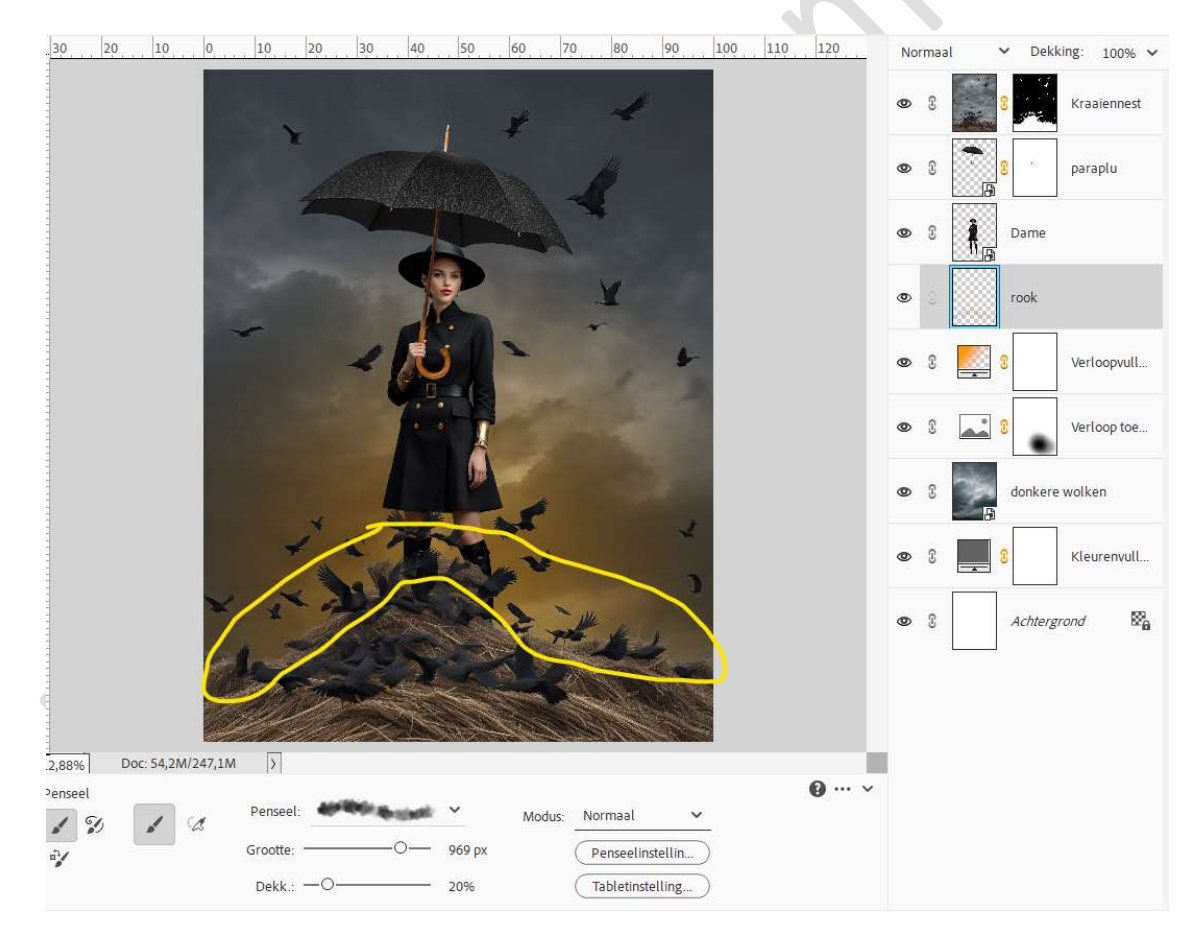

20. Plaats boven de laag paraplu een Aanpassingslaag Fotofilter met Uitknipmasker.

Zet de Kleur op: **#555452 → Dichtheid op 32% →** □ Lichtsterkte behouden.

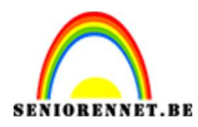

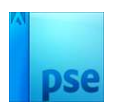

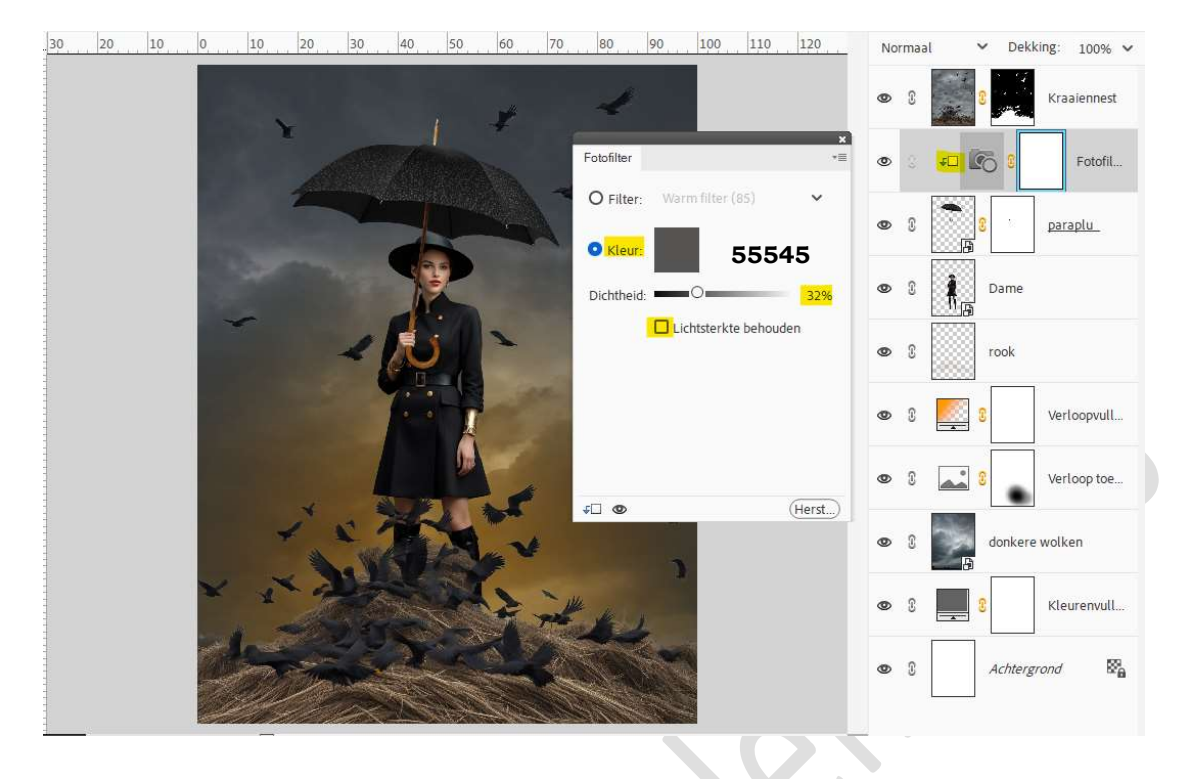

21. Plaats daarboven nog een Aanpassingslaag Fotofilter met Uitknipmasker.
Zet de Filter op Geel → Dichtheid op 31% → □ Lichtsterkte

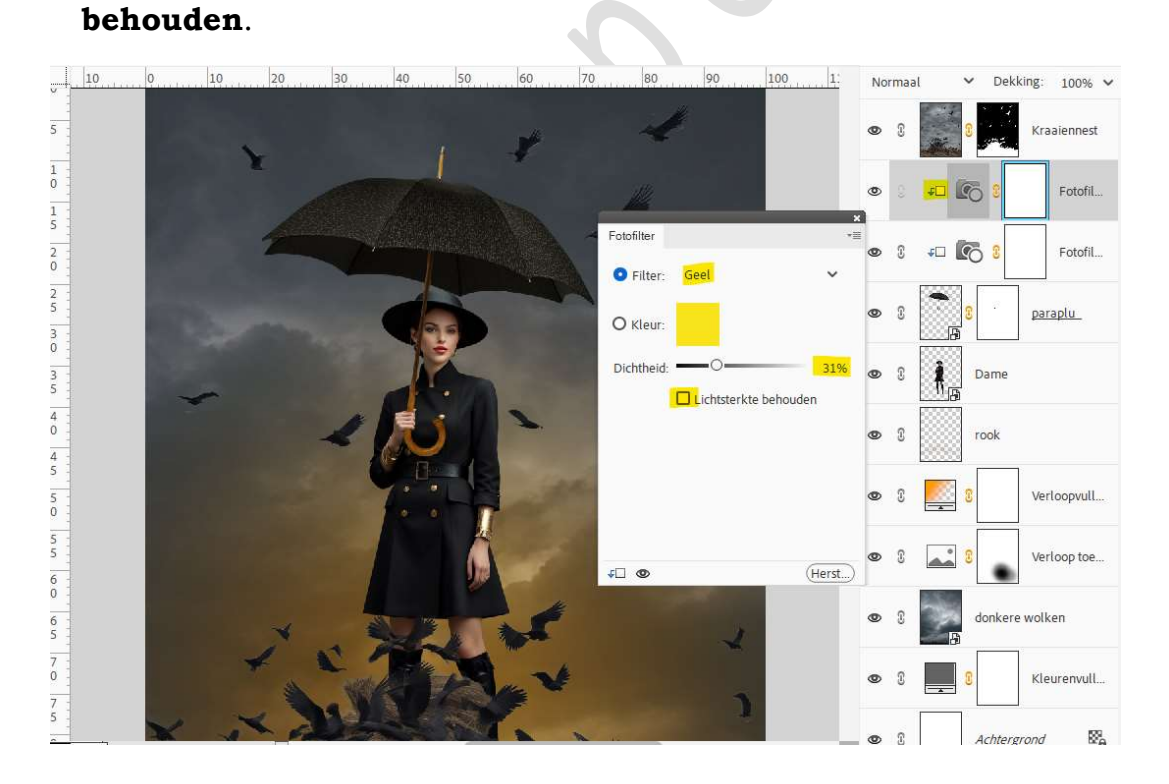

22. Plaats boven de Fotofilter een nieuwe laag en noem deze schaduw. Neem een zacht zwart penseel, binnen het geladen penseel (soft round pressure size) van 48 px - penseeldekking 10%. Schilder aan de rand van de vingers rond de paraplustok.

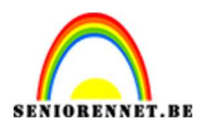

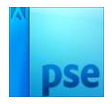

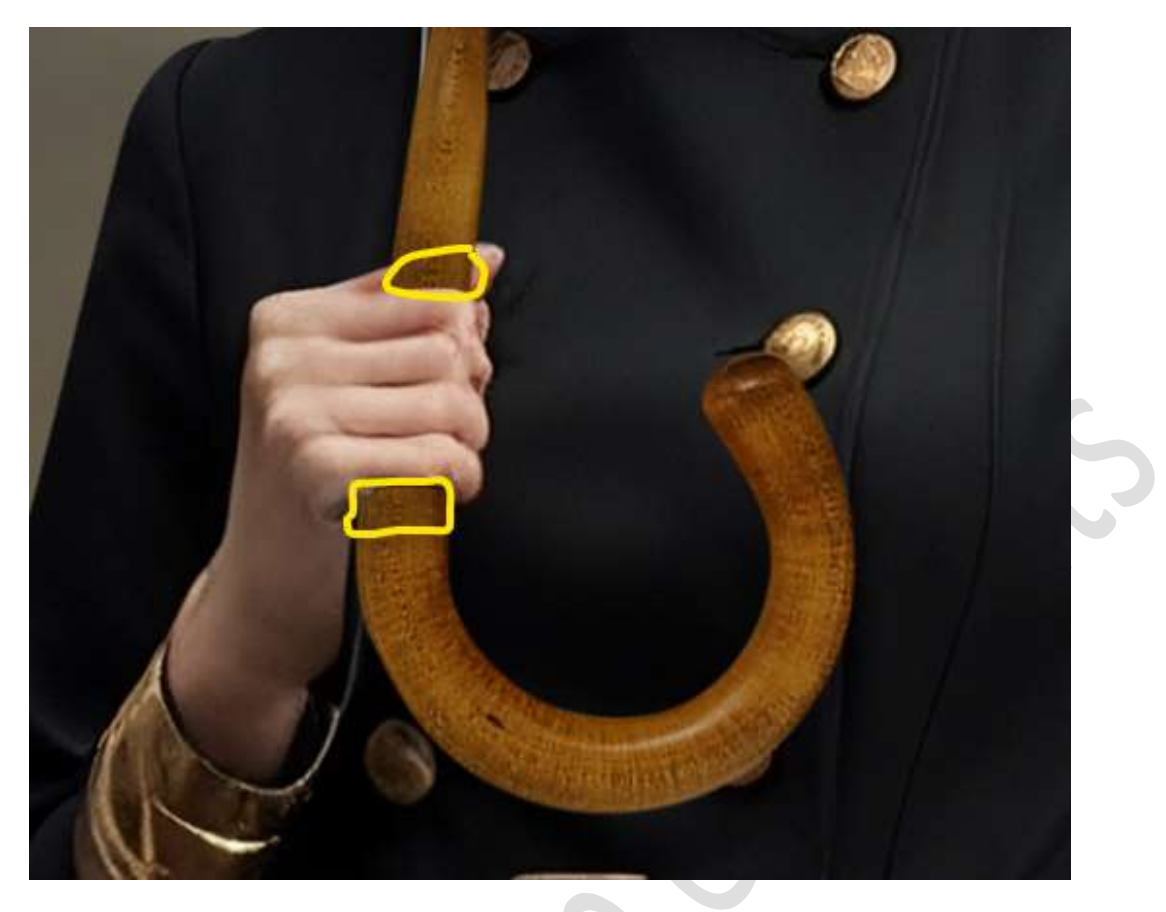

23. Plaats boven de laag van de dame een Aanpassingslaag Niveaus met Uitknipmasker.

Pas de waarden als volgt aan: 0 – 1,00 – 217 en Uitvoerniveaus: 0 – 200.

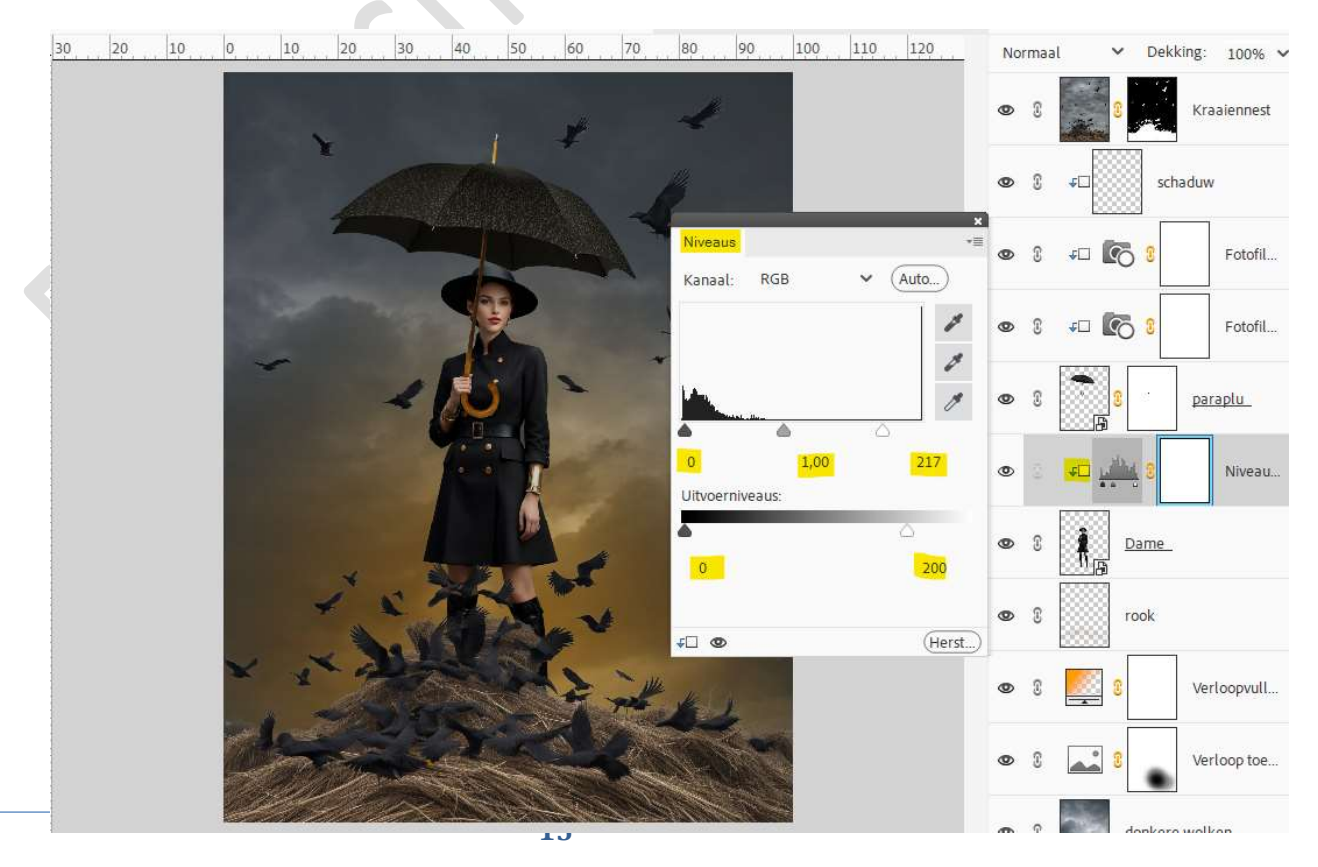

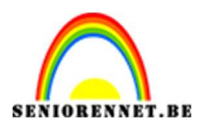

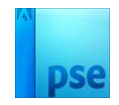

## 24. Activeer het laagmasker.

Neem een zacht zwart penseel, binnen het geladen penseel (soft round pressure size) van 276 px – penseeldekking 100%. Ga met dit penseel over het gezicht en aan de rechterzijde van de vrouw.

| 10 | 0 | 10    | 20 | 30   | 40         | 50   | 60  | 70  | 80     | 90      | 100 | 1: | Norm | naal          | ✓ De        | ekking: | 100% 🗸   |
|----|---|-------|----|------|------------|------|-----|-----|--------|---------|-----|----|------|---------------|-------------|---------|----------|
|    |   |       |    |      |            |      |     |     |        |         |     |    | 0    |               | 3           | Kra     | aiennest |
|    |   |       | -  |      |            |      |     |     |        |         |     |    | 0    | ] <u>+</u> [] | s           | schaduw |          |
|    | 5 |       |    |      | 4          | Þ    |     |     | V      |         |     |    | 0    | G *D          | 6           |         | Fotofil  |
|    | - | -     |    |      |            |      |     |     | -      |         |     | 1  | 0    | ] 40          | 8           |         | Fotofil  |
|    |   |       |    | ~    |            |      |     |     |        | *       |     |    | 0    | 3             | 8<br>8<br>7 | par     | aplu     |
|    |   |       |    |      | 1          |      |     |     |        |         |     |    | ۲    | 8 <b>4</b>    | <u>1111</u> | }       | Niveau   |
|    |   |       |    |      |            | 1    |     |     |        |         |     |    | •    | s <b>1</b>    | Dame        | 2       |          |
|    |   |       | ×  | -    |            |      | J.C |     |        | 4       |     |    | 0    | 3             | rook        |         |          |
|    |   |       |    | A W  |            |      | FV  |     |        | 1       |     |    | 0    | 2             | 3           | Ver     | loopvull |
|    | × | 1     |    |      |            |      | -   | THE | - Mark | 1       |     |    | •    |               | : :         | Ver     | loop toe |
|    |   | · set |    | 2/20 | -31<br>-31 | 2 30 |     |     |        | Selen a |     |    | _    | -             |             |         |          |

25. Plaats een **nieuwe laag** daarboven met **Uitknipmasker** en noem deze **gloed**.

Neem een zacht penseel, binnen het geladen penseel (soft round pressure size) van 30 px – penseeldekking 60%. Zet Voorgrondkleur op # 97753A.

Zet de **Overvloeimodus/ laagmodus** van deze laag op **Lineair Tegenhouden (toevoegen)**.

Ga met dit penseel aan de rechterkant van de hoed en vanaf de onderkant van de schouder tot beneden aan de laarzen aan de rechterzijde.

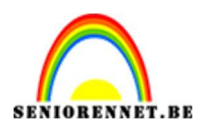

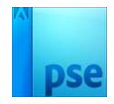

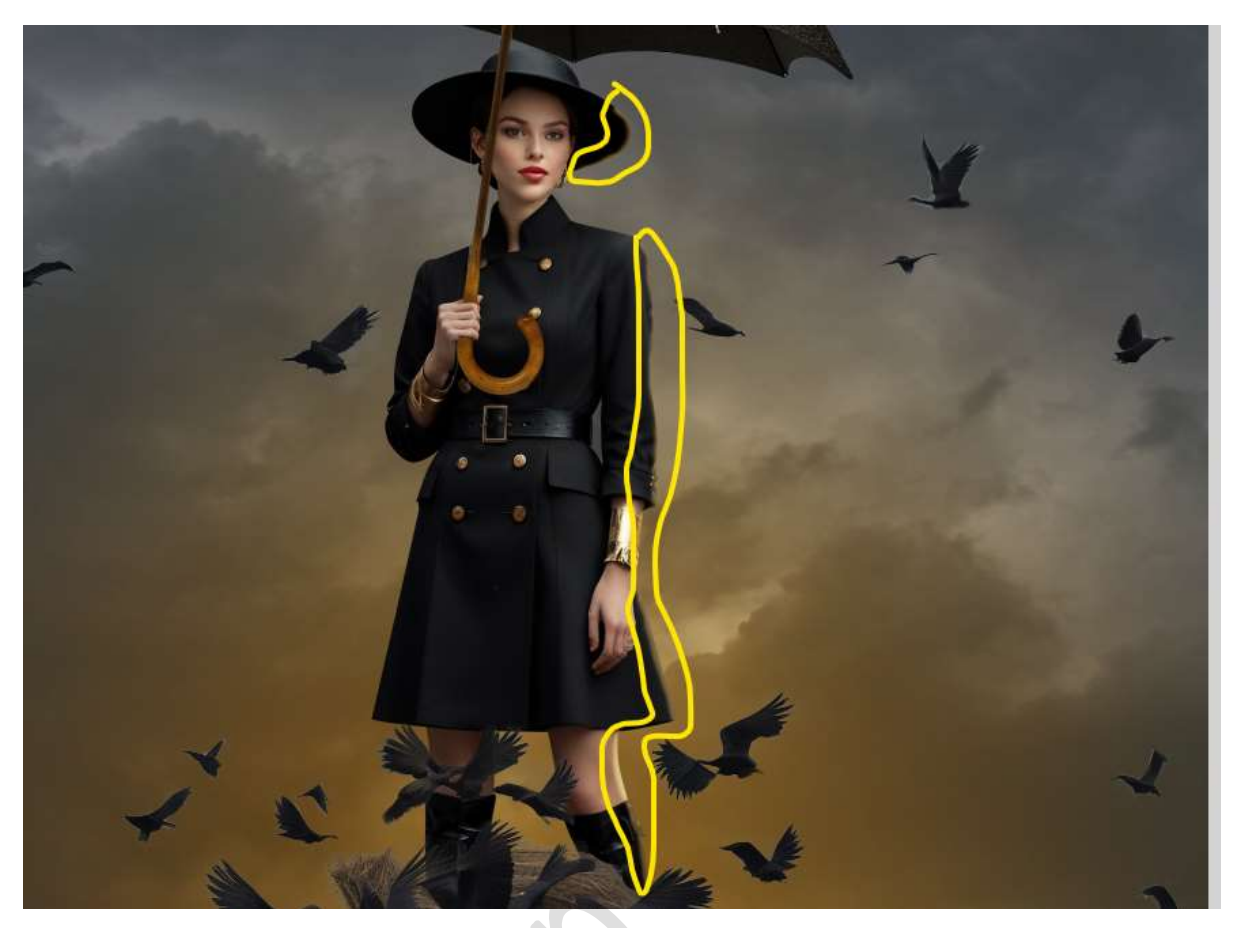

26. Plaats boven de laag van Kraaiennest een Aanpassingslaag Fotofilter met Uitknipmasker → Filter: Warm filter (85) → Dichtheid: 58% → Ø Lichtheid behouden.

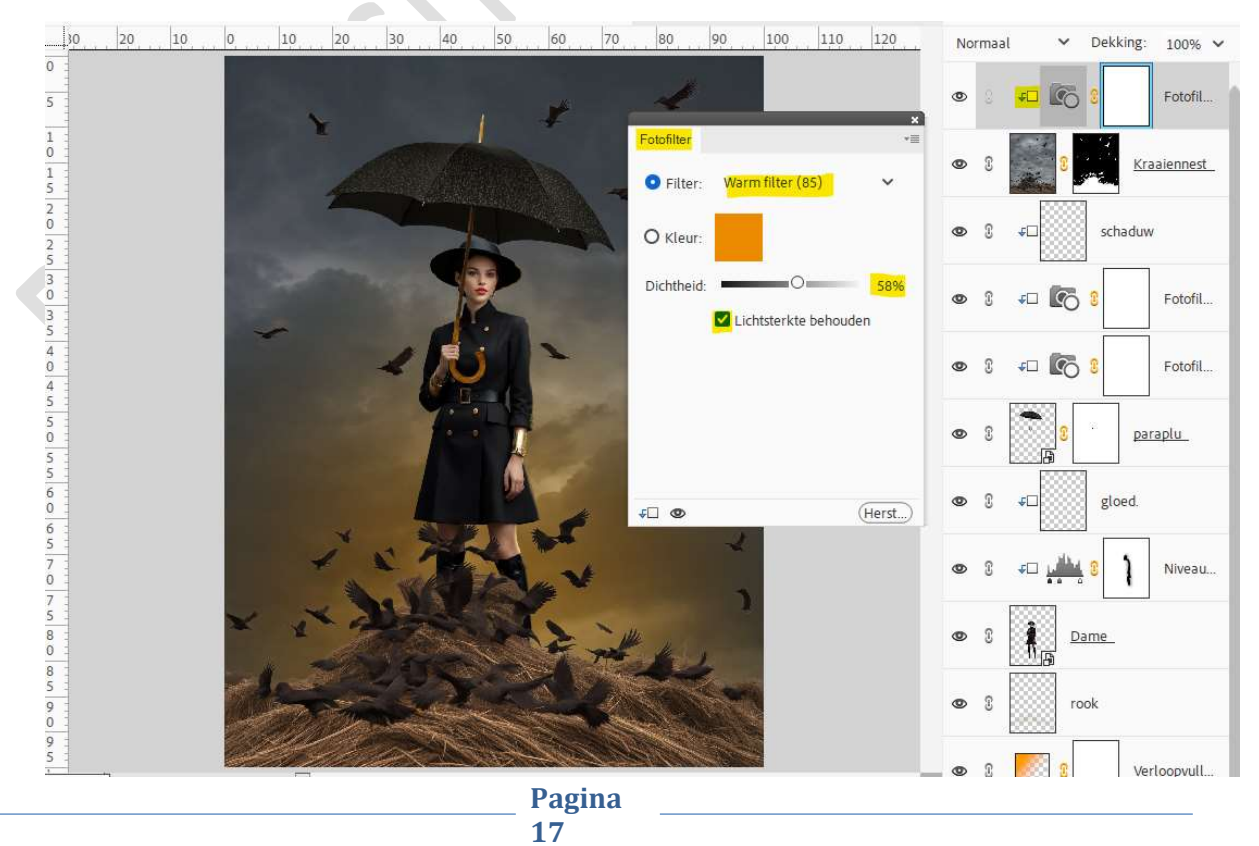

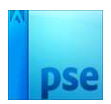

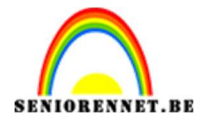

27. Plaats een nieuwe laag met Uitknipmasker en noem deze 88672E Zet Voorgrondkleur op #88672E. Neem een zacht penseel van 1200 px - penseeldekking 11%. Ga met dit penseel over de bovenkant van de kraaiennest. Zet de Overvloeimodus/laagmodus op Zwak Licht.

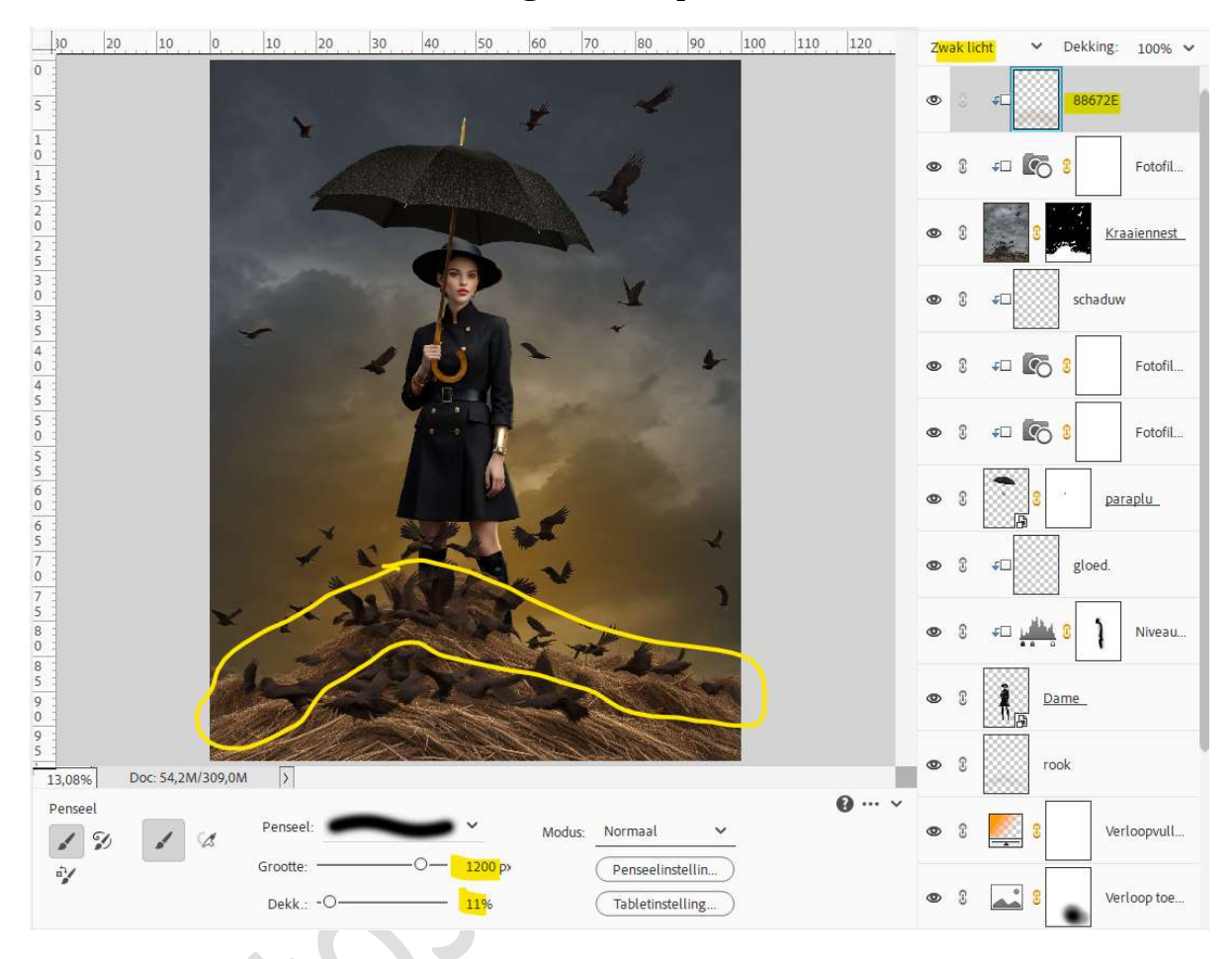

28. Ga met hetzelfde penseel op de aangeduide selectie.

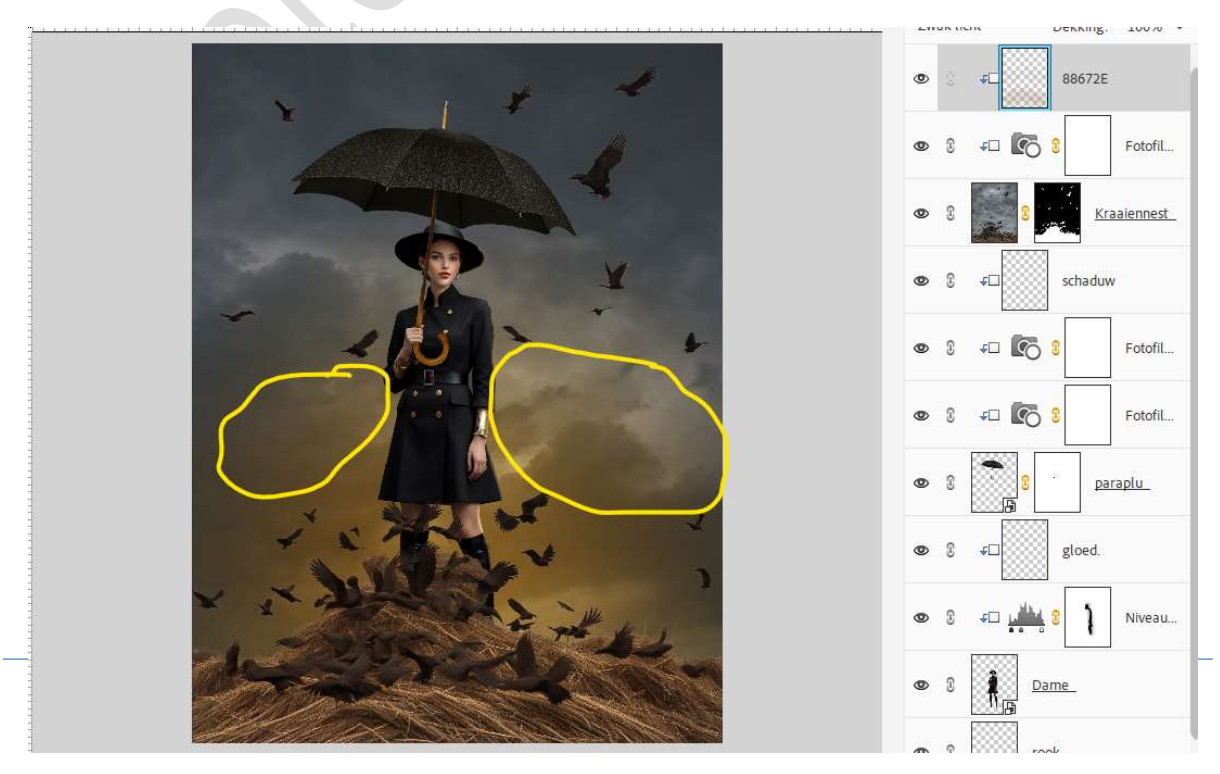

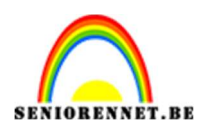

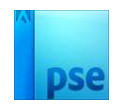

29. Plaats bovenaan een nieuwe laag en noem deze 544329. Zet Voorgrondkleur op #544329. Neem een zacht penseel van 1300 px - penseeldekking 100%. Plaats een stip aan de recht zijde van de kraaiennest.

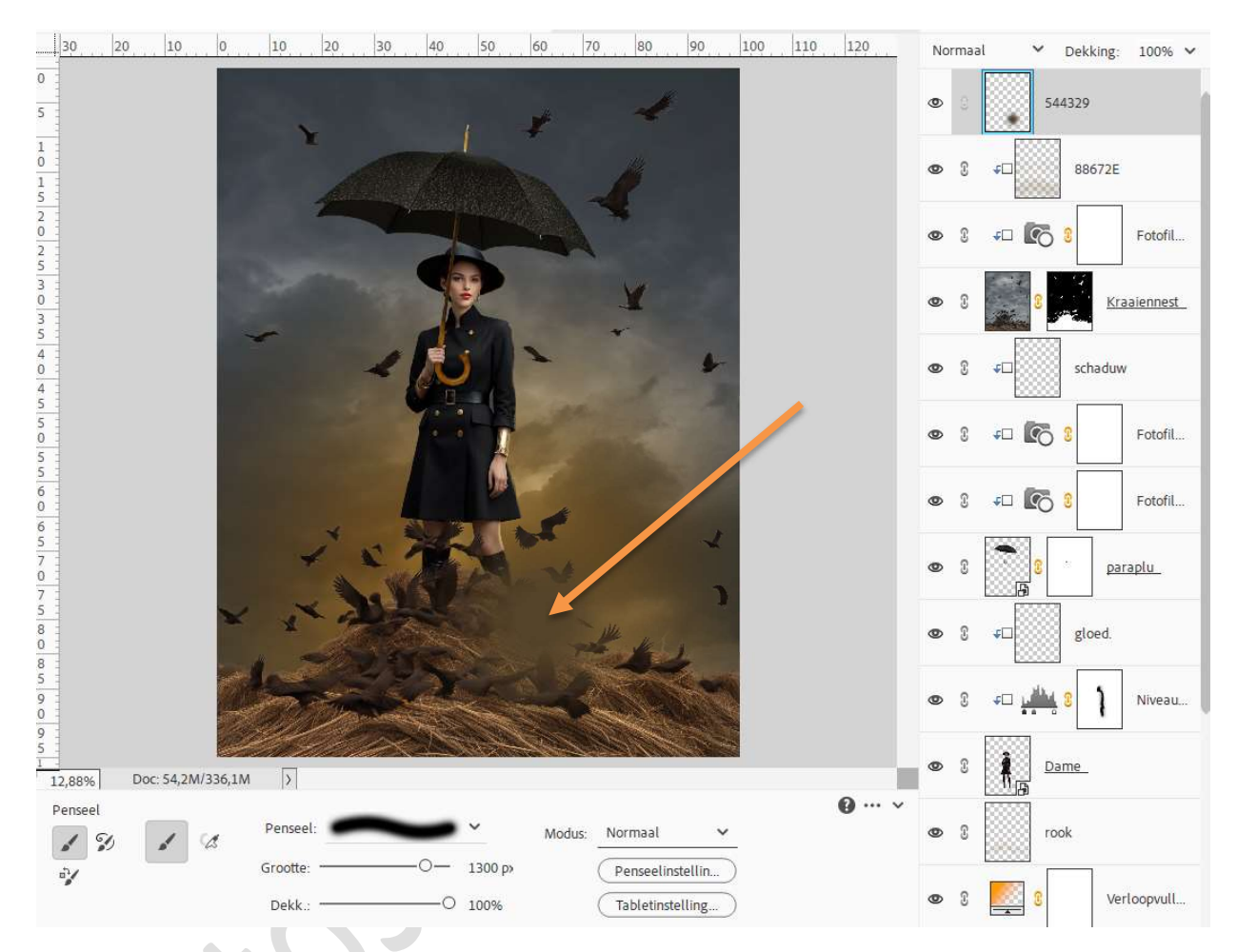

# Zet de Overvloeimodus/laagmodus op Fel Licht.

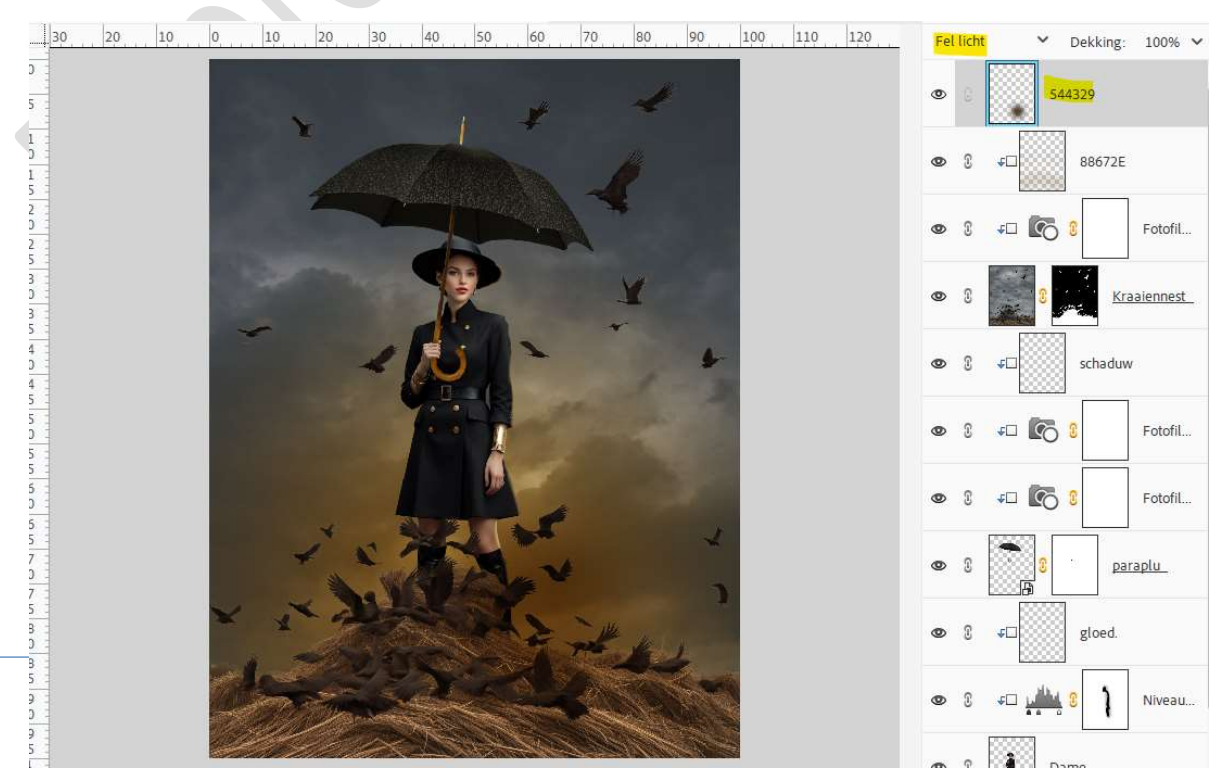

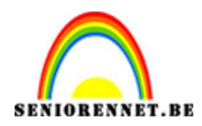

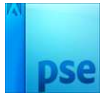

# 30. Plaats bovenaan een Aanpassingslaag Niveaus met volgende waarden: 28 - 1,13 - 246 Uitvoerniveaus: 0 - 208.

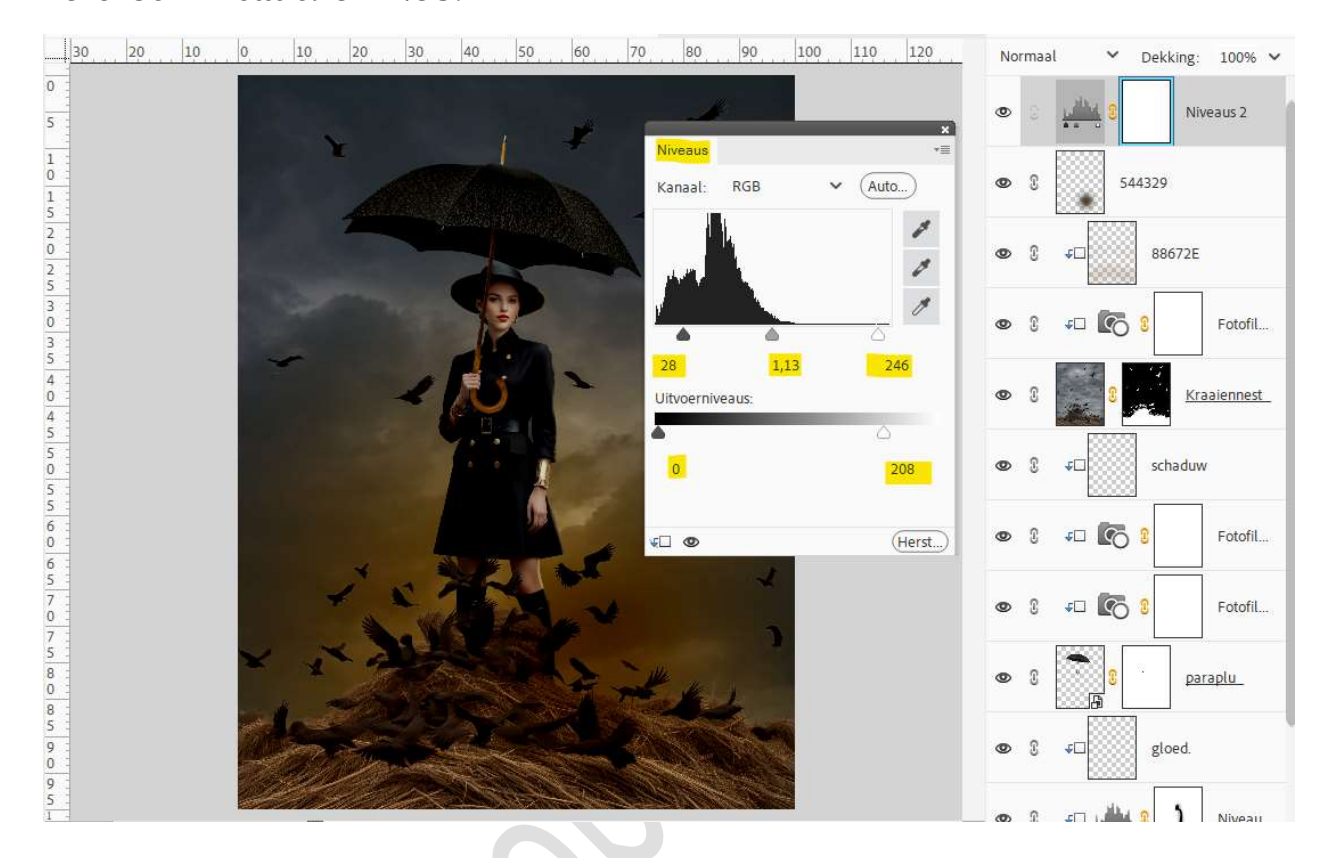

#### 31. Activeer het laagmasker.

Neem een zacht zwart penseel van 2000 px en ga over de dame en stukje paraplu, zodat deze wat lichter wordt.

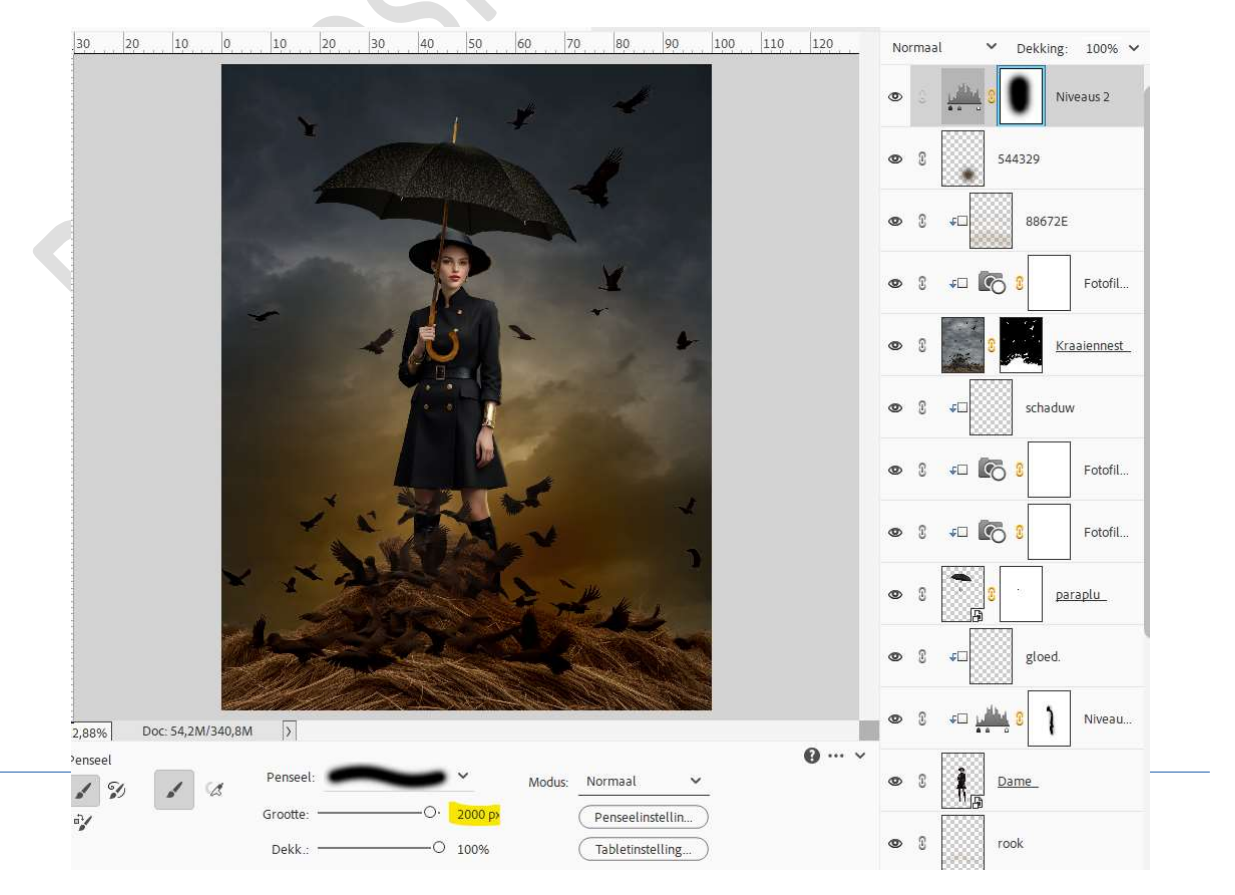

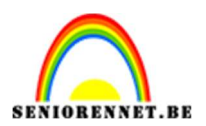

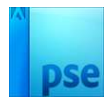

 32. Plaats bovenaan een Aanpassingslaag Fotofilter → Filter: Koel Filter
 (80) → Dichtheid: 25% → ☑ Lichtsterkte behouden. Zet de laagdekking van deze Aanpassingslaag op 50%.

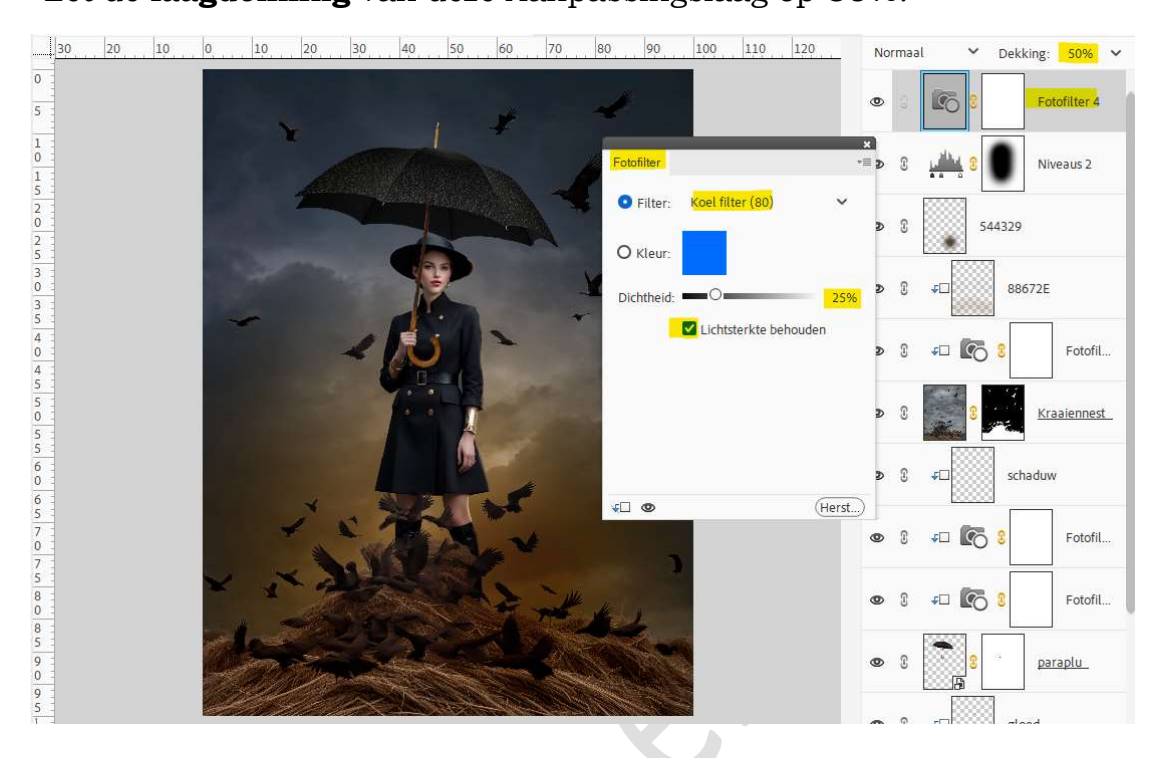

33. Ons kraaiennest is klaar.
Werk af naar keuze en vergeet uw naam niet.
Maak eerst een samengevoegde laag en pas dan de langste zijde van uw PSE aan naar max. 800 px.
Sla op als JPEG: max. 150 kb.

Veel plezier ermee

NOTI